Программный комплекс «Квазар»

# Модуль «ЭМК - Рентгенологические исследования»

Руководство пользователя

2023

# Оглавление

| Описание модуля                                               | 4  |
|---------------------------------------------------------------|----|
| Описание прав пользователей и ролей персонала                 | 5  |
| Начало работы с модулем                                       | 6  |
| Поиск пациента                                                | 7  |
| Строка поиска                                                 | 8  |
| Расширенный поиск                                             | 9  |
| Поиск физического лица с помощью считывателя полисов          | 10 |
| Наличие пациента в ЦРП                                        | 10 |
| Информация о прикреплении пациента                            | 10 |
| Сведения о полисе ОМС                                         | 10 |
| Добавление физического лица                                   | 11 |
| Редактирование данных пациента                                | 14 |
| Просмотр записанных пациентов                                 | 16 |
| Отметка о посещении                                           | 17 |
| Простановка неявки записанного пациента                       | 17 |
| Рентгенологическое исследование легких (флюорография)»        | 19 |
| Вкладка «Сведения об исследовании»                            | 20 |
| Вкладка «Направления»                                         | 23 |
| Создание направления                                          | 24 |
| Основная информация                                           | 26 |
| Диагноз                                                       | 28 |
| Онкологический блок                                           | 28 |
| Информация о том, куда выдаётся направление                   | 29 |
| Фильтрация                                                    | 30 |
| Информация о направлении                                      | 31 |
| Отмена направления                                            | 31 |
| Редактирования направления                                    | 31 |
| Печать                                                        | 32 |
| Вкладка «Заключение»                                          | 33 |
| Рентгенологическое исследование молочных желез (маммография)» | 35 |
| Вкладка «Сведения об исследовании»                            | 36 |
| Вкладка «Направления»                                         | 38 |
| Создание направления                                          | 39 |
| Основная информация                                           | 41 |
| Диагноз                                                       | 43 |
| Онкологический блок                                           | 43 |
| Информация о том, куда выдаётся направление                   | 44 |
| Фильтрация                                                    | 45 |
| Информация о направлении                                      | 46 |
| Отмена направления                                            | 46 |

| Редактирования направления | 46 |
|----------------------------|----|
| Печать                     | 47 |
| Вкладка «Заключение»       |    |

# Описание модуля

ЭПМЗ предназначены для добавления рентгенологических исследований легких и молочных желез.

# Описание прав пользователей и ролей персонала

Для доступа к ЭПМЗ «Рентгенологические исследования» необходимы права «Рентгенологическое исследование легких (флюорография)» или «Рентгенологическое исследование молочных желез (маммография)».

Также используются следующие роли:

- «Внесение результатов флюорографического исследования» отображение в списке выбора врача, оформившего протокол флюорографического исследования.
- «Внесение результатов маммографического обследования» отображение в списке выбора врача, оформившего протокол маммографического обследования.

# Начало работы с модулем

Выберите модуль «ЭМК»

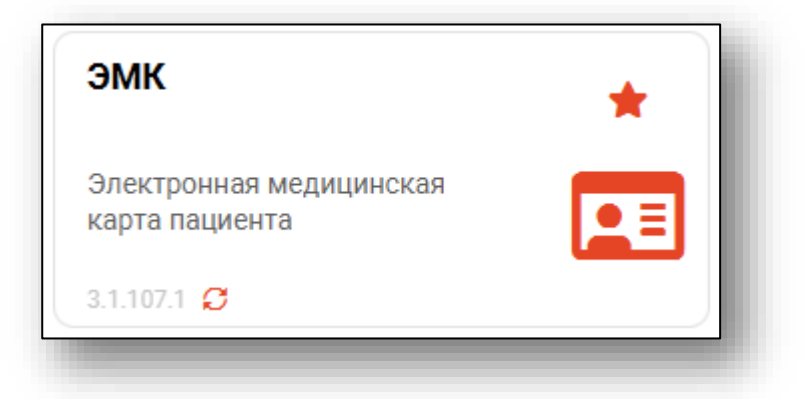

Откроется окно модуля.

| ≗ ♠ ≡ эмк                                                                                                    |                                                                                                    |                                                                                                    |
|----------------------------------------------------------------------------------------------------|----------------------------------------------------------------------------------------------------|----------------------------------------------------------------------------------------------------|
| ■ Medponance of Qea. Intra-<br>Source and Qea. Intra-<br>Source and Qea. Intra-<br>Source and Qea. Intra-<br>Source and Qea. Intra-<br>Birs: Orsystratyer<br>Carlie: Orsystratyer<br>Anson: Antra-<br>Orsystratyer<br>Anson: Antra-<br>Orsystratyer<br>Anson: Antra-<br>Orsystratyer<br>Anson: Antra-<br>Orsystratyer<br>Anson: Antra-<br>Orsystratyer<br>Orsystratyer<br>Orsystratyer<br>Orsystratyer<br>Orsystratyer       Image: Carlie: Carli | Антрономитрия<br>Рост Ве:<br>МИТ: Тания<br>Питальна параметры<br>Путе просс. АД:<br>Никанстра исслия<br>ИСС: ЧДС:<br>Ационеторороване<br>ОТСРТО:<br>Теленародномина<br>Пателистра исслия<br>Ационеторороване<br>ОТСРТО:<br>Полосочника<br>Полосочника<br>Полосо | Were stampters:         Image: Image: Image |
|                                                                                                    |                                                                                                    | • Дополнительно<br>Дета<br>22.08.2023 📓 Список записанных                                                                                                    |

Для осуществления дальнейшей работы с модулем требуется произвести поиск пациента.

# Поиск пациента

Для работы с модулем «ЭМК» в первую очередь необходимо осуществить поиск пациента. Это можно сделать в окне поиска пациента, открывающегося при запуске модуля, либо вызываемого при нажатии на кнопку «Найти физическое лицо».

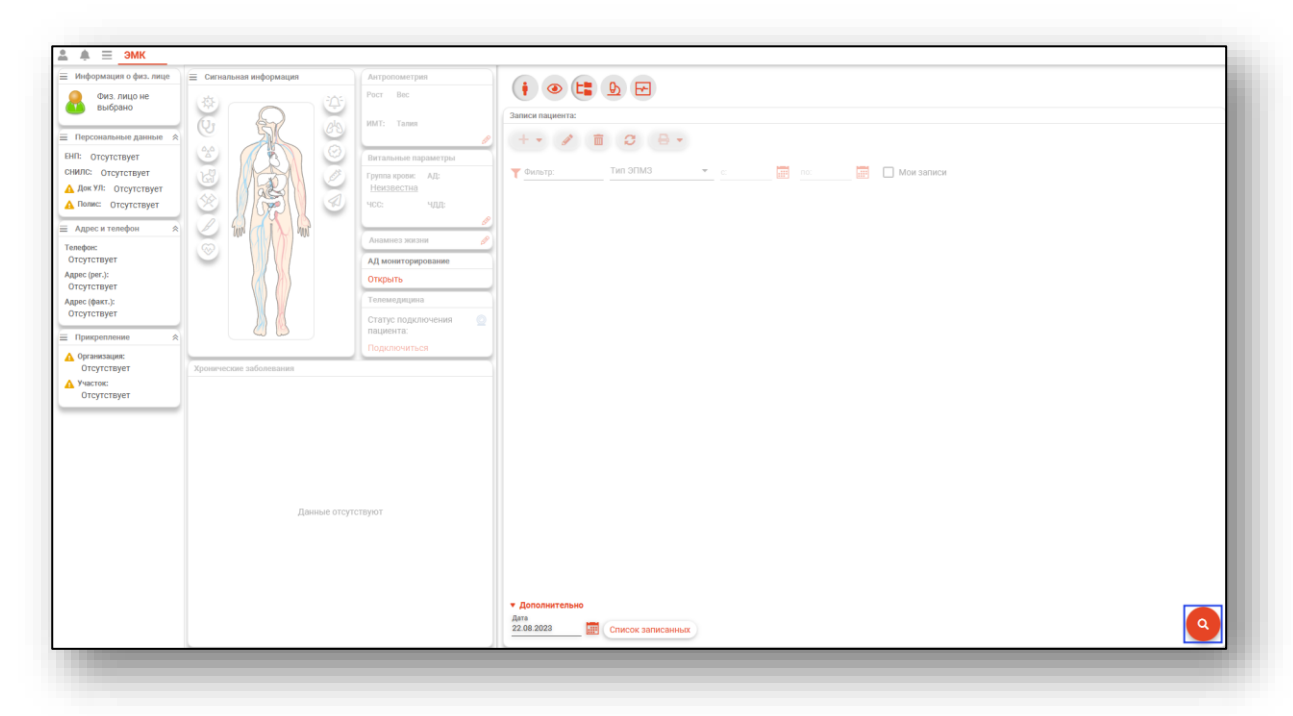

Будет открыто окно поиска пациента.

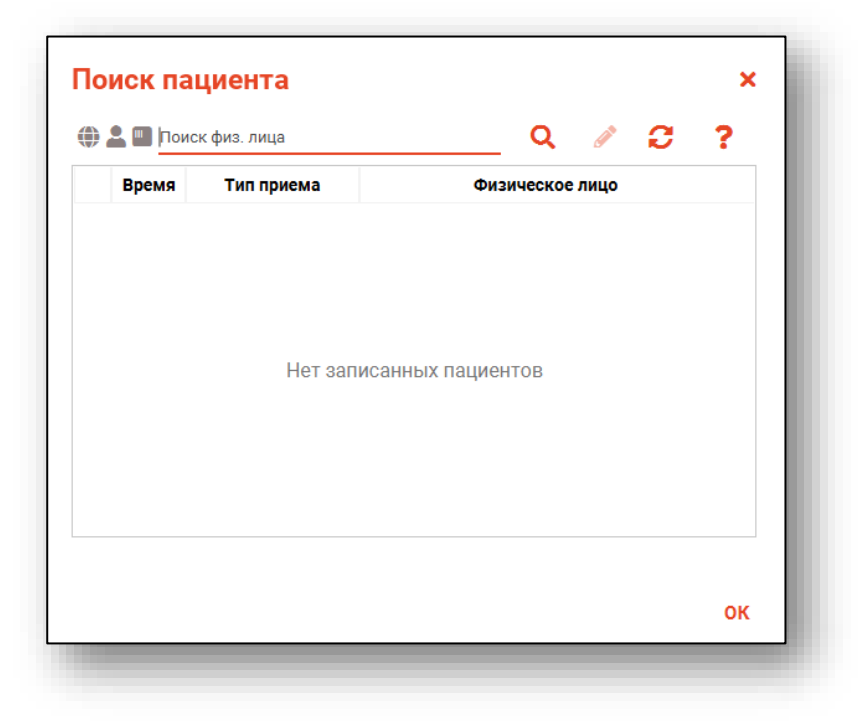

# Строка поиска.

Для вызова справки при поиске физического лица нажмите на кнопку «Справка».

| 💄 🛄 Поис | ск физ. лица | Q 🖉 🕄           | ? |
|----------|--------------|-----------------|---|
| Время    | Тип приема   | Физическое лицо |   |

Строка поиска является универсальной, в нее можно ввести:

- номер полиса;
- номер телефона;
- СНИЛС

- серия и номер паспорта (между серией и номером должен быть пробел)

- ФИО (полное, либо частями).

| 🕽 🚨 💷 Поиск физ. лица 🛛 🔍 🧪      | Варианты поиска:                                                                                                    |
|----------------------------------|----------------------------------------------------------------------------------------------------|
| Время Тип приема Физическое лицо | По ФИО:<br>• Иванов Иван Иванович<br>• Иванов Ив Ив<br>• Ив Ив<br>По ФИО и другим критериям:<br>• Иванов Ив Ив 2006<br>• Иванов Ив Ив 16.12<br>• Иванов Ив Ив 16.12.2006<br>• Иванов Ив Ив 16.12.2006<br>• Иванов Ив Ив 179999999999<br>• Иванов Ив Ив 97999 (ЕНП, СНИЛС, полис, документ - полностью или частично, не менее 5 цифр<br>По номеру телефона:<br>• +79999999999<br>• 89999999999<br>По ЕНП, СНИЛС, полису, документу (полностью или частично, не менее 5 цифр):<br>• 99999<br>• XXX 999999999<br>• XXXX 99999999<br>• XXXX 9999999 |

После ввода данных необходимо нажать на кнопку «Поиск».

| По | иск па    | циента     |                 | × |
|----|-----------|------------|-----------------|---|
| ۲  | 🚨 🛄 фил н | нат вит    | Q 🖉 🕄           | ? |
|    | Влемя     | Тип приема | Физическое лицо |   |

Если в системе имеется больше 25 записей, удовлетворяющих условиям поиска, будет открыто окно расширенного поиска.

# Расширенный поиск

В случае, если по введенным данным идентифицировать пациента однозначно невозможно, откроется окно расширенного поиска.

| ерии поиска сортировать но. фаниллий и                               | мени отчеству — дате р                                                   | ождения                                        |                                  |                             | Строк                                                    |
|----------------------------------------------------------------------|--------------------------------------------------------------------------|------------------------------------------------|----------------------------------|-----------------------------|----------------------------------------------------------|
| амилия Имя Отчество<br>илатова Наталья<br>нта рождения<br>           | Д.р. (возраст)<br><b>17.05.1956 (66)</b><br>Адрес                        | снилс<br>10608392942                           | енп<br>3656340887000213          | Телефон ***                 | Полис ***<br>02010839743<br>Документ ***<br>20 04 252642 |
| нилс<br>Филатова Наталья<br>Ивановна<br>Прикрепление ***             | Д.р. (возраст)<br><b>22.09.1963 (58)</b><br>Адрес                        | снилс<br>78134476524                           | енп<br>3647630890000621          | Телефон ***                 | Полис •••<br>02012837374<br>Документ •••<br>20 09 063316 |
| омер телефона                                                        | Д.р. (возраст)<br><b>25.04.1987 (35)</b><br>Адрес                        | снилс<br>58945806265                           | енп<br>3650210882000429          | Телефон ***                 | Полис ***<br>02010111805<br>Документ ***<br>20 09 181094 |
| Найти<br>Сбросить<br>Бегеньевна<br>Прикрепление ↔                    | Д.р. (возраст)<br><b>30.07.1990 (32)</b><br>Адрес                        | снилс<br>65344527401                           | енп<br>3654900883000927          | Телефон ***                 | Полис ***<br>02021823284<br>Документ ***<br>20 14 762746 |
| Филатова Наталья<br>Филлиповна<br>Прикрепление                       | Д.р. (возраст)<br><b>12.01.1995 (27)</b><br>Адрес                        | снилс<br>21254654654                           | енп<br>4800264684968414          | Телефон ***<br>+72225841684 | Полис<br>4800264684968414<br>Документ<br>4201 218656     |
| Филатова Наталья<br>Витальевна<br>Прикрепление **<br>Поликлиника №86 | Д.р. (возраст)<br><b>19.08.2001 (21)</b><br>Адрес<br>Воронежская області | СНИЛС<br>81988161558<br>о, г Воронеж, ул 1 Мая | енп<br>4801464515458474<br>дом 4 | Телефон •••<br>+71652123411 | Полис<br>48487584666666666<br>Документ<br>1111 123456    |

Выбрать дополнительные параметры поиска возможно в левой части экрана.

### Поиск физического лица с помощью считывателя полисов

Поиск физического лица возможно осуществить с помощью считывателя полисов. Вставьте полис-карту в считыватель полисов и нажмите на кнопку «Использовать кард-ридер».

|       | к физ. лица                 | Q 🚍 😂           | / ? |
|-------|-----------------------------|-----------------|-----|
| Время | цо не выорано<br>Тип приема | Физическое лицо |     |
|       | Нет записа                  | нных пациентов  |     |
|       |                             |                 |     |

# Наличие пациента в ЦРП

- 🍈 данные пациента отсутствуют в ЦРП
- 🍈 данные пациента присутствуют в ЦРП

### Информация о прикреплении пациента

После успешного поиска пациента слева от строки отображается пиктограмма, показывающая статус прикрепления пациента.

- 🛃 Пациент прикреплён к текущей организации
- Пациент не прикреплен к текущей организации.

### Сведения о полисе ОМС

- 🔲 Полис указан
- 🌇 Не указан полис ОМС
- 🌇 Указан полис иногороднего пациента

# Добавление физического лица

Добавление физического лица можно осуществить после того, как физическое лицо не удается идентифицировать с помощью расширенного поиска.

|                         |                                              |                                                                                                    |                                                                         |              |         | 0        |   |
|-------------------------|----------------------------------------------|----------------------------------------------------------------------------------------------------|-------------------------------------------------------------------------|--------------|---------|----------|---|
| оитерии поиска          | сортировать по.                              | фамилии имени отчеству -,                                                                             | цате рождения                                                           |              |         | строк. с |   |
| Фамилия Имя Отчество 🚱  |                                              |                                                                                                    |                                                                         |              |         |          |   |
| ипнашева Альбоина Марко |                                              |                                                                                                    |                                                                         |              |         |          |   |
| Дата рождения           |                                              |                                                                                                    |                                                                         |              |         |          |   |
|                         |                                              |                                                                                                    |                                                                         |              |         |          |   |
| снилс                   |                                              |                                                                                                    |                                                                         |              |         |          |   |
| 6                       |                                              |                                                                                                    |                                                                         |              |         |          |   |
| ЕНП/Полис (серия номер) |                                              |                                                                                                    |                                                                         |              |         |          |   |
|                         |                                              |                                                                                                    |                                                                         |              |         |          |   |
| Номер телефона          |                                              |                                                                                                    |                                                                         |              |         |          |   |
| 0                       |                                              |                                                                                                    |                                                                         |              |         |          |   |
| Документ (серия номер)  |                                              |                                                                                                    |                                                                         |              |         |          |   |
|                         |                                              |                                                                                                    |                                                                         |              |         |          |   |
| Найти                   |                                              |                                                                                                    |                                                                         |              |         |          |   |
| Сбросить                |                                              |                                                                                                    |                                                                         |              |         |          |   |
|                         |                                              |                                                                                                    |                                                                         |              |         |          |   |
|                         |                                              |                                                                                                    |                                                                         |              |         |          |   |
|                         |                                              |                                                                                                    |                                                                         |              |         |          |   |
|                         |                                              |                                                                                                    |                                                                         |              |         |          |   |
|                         |                                              |                                                                                                    |                                                                         |              |         |          |   |
|                         |                                              |                                                                                                    |                                                                         |              |         |          |   |
|                         |                                              |                                                                                                    |                                                                         |              |         |          |   |
|                         |                                              |                                                                                                    |                                                                         |              |         |          |   |
|                         |                                              |                                                                                                    |                                                                         |              |         |          |   |
|                         | По указанным<br>Для добавлен<br>СНИЛС, ЕНП/П | критериям поиска не найдено ни<br>ия физического лица необходимо<br>Іолис (серия номер), Документ (се | одной записи.<br>осуществить поиск, указав один из критер<br>рия номер) | риев поиска: |         |          |   |
|                         |                                              |                                                                                                    |                                                                         |              | ПРИНЯТЬ | OTME     | A |

**Примечание:** для добавления физического лица необходимо осуществить поиск, дополнительно указав один из критериев поиска: СНИЛС, ЕНП/Полис (серия номер), Документ (серия номер).

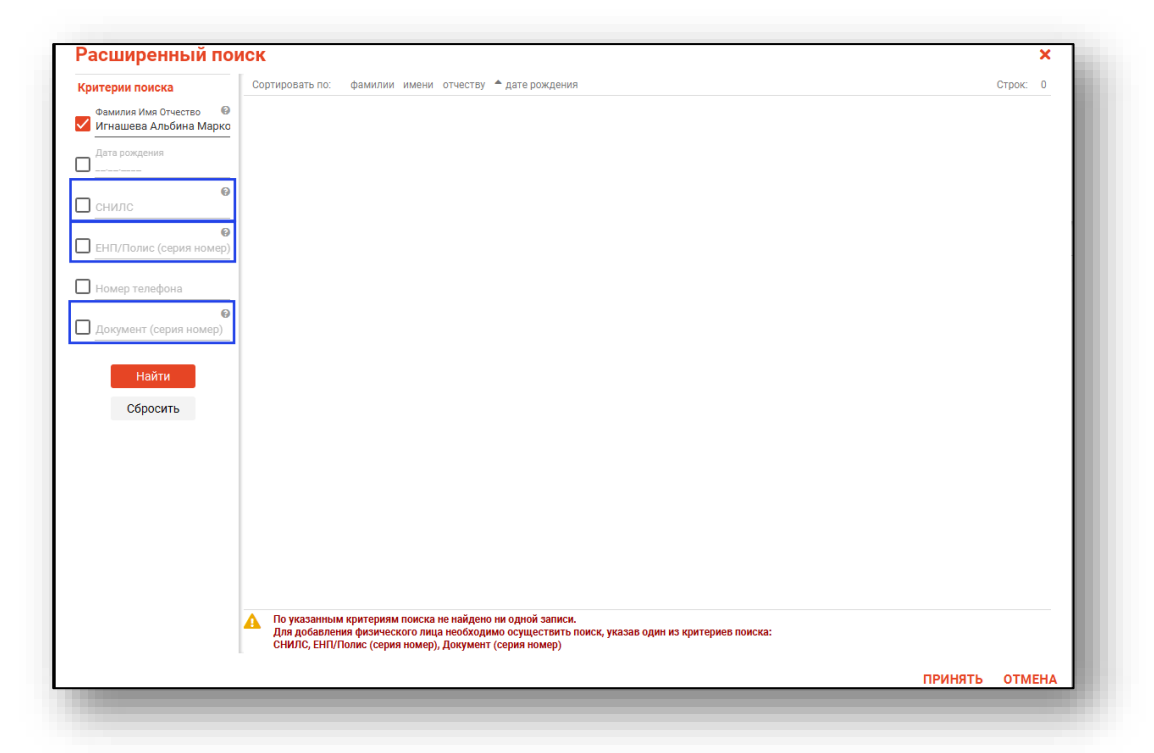

После заполнения как минимум одного из этих полей, необходимо еще раз нажать на кнопку «Найти».

| асширенный пои           | ск                                                                                                    |         |        | ×   |
|--------------------------|----------------------------------------------------------------------------------------------------|---------|--------|-----|
| ритерии поиска           | Сортировать по: фамилии имени отчеству 🔺 дате рождения                                                                                                    |         | Строк: | 0   |
| Фамилия Имя Отчество 🛛 🔞 |                                                                                                    |         |        |     |
| Игнашева Альбина Марко   |                                                                                                    |         |        |     |
| Дата рождения<br>        |                                                                                                    |         |        |     |
| СНИЛС 🕑<br>54264672095   |                                                                                                    |         |        |     |
| ЕНП/Полис (серия номер)  |                                                                                                    |         |        |     |
| Номер телефона           |                                                                                                    |         |        |     |
| Документ (серия номер)   |                                                                                                    |         |        |     |
| Найти                    |                                                                                                    |         |        |     |
| Сбросить                 |                                                                                                    |         |        |     |
|                          |                                                                                                    |         |        |     |
|                          |                                                                                                    |         |        |     |
|                          |                                                                                                    |         |        |     |
|                          |                                                                                                    |         |        |     |
|                          | По указанным критериям поиска не найдено ни одной записи.<br>Для добавления физического лица необходимо осуществить поиск, указав один из критериев поиска:<br>СНИЛС, ЕНП/Полис (серия номер), Документ (серия номер) |         |        |     |
|                          |                                                                                                    | принять | отме   | εH/ |

После этого кнопка «Добавить» будет отображена в правой нижней части окна.

| ритерии поиска           | Сортировать по: | фамилии имени отчес | тву 🔺 дате рождения |  |          |         | Строк: 0 |   |
|--------------------------|-----------------|---------------------|---------------------|--|----------|---------|----------|---|
| Фамилия Имя Отчество 🛛 🔞 |                 |                     |                     |  |          |         |          |   |
| Игнашева Альбина Марко   |                 |                     |                     |  |          |         |          |   |
| Дата рождения            |                 |                     |                     |  |          |         |          |   |
| снилс 🚱                  |                 |                     |                     |  |          |         |          |   |
| 54264672095              |                 |                     |                     |  |          |         |          |   |
| 0                        |                 |                     |                     |  |          |         |          |   |
| ЕНП/Полис (серия номер)  |                 |                     |                     |  |          |         |          |   |
| Номер телефона           |                 |                     |                     |  |          |         |          |   |
| 0                        |                 |                     |                     |  |          |         |          |   |
| Документ (серия номер)   |                 |                     |                     |  |          |         |          |   |
|                          |                 |                     |                     |  |          |         |          |   |
| Найти                    |                 |                     |                     |  |          |         |          |   |
| Сбросить                 |                 |                     |                     |  |          |         |          |   |
|                          |                 |                     |                     |  |          |         |          |   |
|                          |                 |                     |                     |  |          |         |          |   |
|                          |                 |                     |                     |  |          |         |          |   |
|                          |                 |                     |                     |  |          |         |          |   |
|                          |                 |                     |                     |  |          |         |          |   |
|                          |                 |                     |                     |  |          |         |          |   |
|                          |                 |                     |                     |  |          |         |          |   |
|                          |                 |                     |                     |  |          |         |          |   |
|                          |                 |                     |                     |  |          |         |          |   |
|                          |                 |                     |                     |  |          |         |          |   |
|                          |                 |                     |                     |  | ДОБАВИТЬ | принять | ОТМЕН    | Α |

Таким образом откроется окно «Добавление информации о физическом лице», где нужно внести данные о физическом лице.

| Персональны                | е данные                                    |                                 |          | Свед  | ения о льготах      |               |
|----------------------------|---------------------------------------------|---------------------------------|----------|-------|---------------------|---------------|
| •                          | Фамилия<br>Игнатов                          | Имя                             | Отчество | Льго  | отная категория 🔻   |               |
| Физ. лицо<br>не<br>выбрано | Дата рождения 🛄 По                          | Поле обязательно для заполнения |          | Свел  | ения о смерти       |               |
| D -                        | Поле обязательно д Пол<br>Телефон<br>+7() С | е обязательн<br>НИЛС Email      |          | Дата  | а смерти            |               |
|                            | Страна гражданства                          | • Место рождени                 | 19       | Сви   | цетельство о смерти |               |
|                            |                                             |                                 |          |       |                     |               |
| ⊢ 🖋 🖬<br>Тип               | Регион                                      | СМО                             | Серия    | Номер | Дата начала д       | Дата окончани |
| ⊢ 🖋 🖬<br>Тип               | Регион                                      | СМО                             | Серия    | Номер | Дата начала д       | Дата окончани |
| ⊢ 🖋 🖬<br>Тип               | Регион                                      | СМО                             | Серия    | Номер | Дата начала д       | Дата окончани |
| <b>⊢ ∕∕ </b> Ш<br>Тип      | Регион                                      | СМО                             | Серия    | Номер | Дата начала д       | Дата окончани |

**Примечание:** для сохранения физического лица необходимо указать один из дополнительных критериев: СНИЛС, ЕНП/Полис (серия номер), Документ (серия номер).

## Редактирование данных пациента.

Также в окне поиска пациента существует возможно отредактировать информацию о пациенте. Для этого необходимо нажать на кнопку «Редактировать данные о физическом лице». Кнопка становится активной после успешного поиска пациента.

| 🛃 🛄 Фил | атова Наталья Витальев | на 19.08.2001 | Q       | ø    | 2 | ? |
|---------|------------------------|---------------|---------|------|---|---|
| Время   | Тип приема             | Физ           | ическое | лицо |   |   |

Так же редактировать данные о физическом лице возможно как из главного окна модуля «ЭМК», блок «Информация о физ.лице», так и из открытого случая любого типа ЭПМЗ.

| 🛓 🌲 📃 ЭМК                                                                        |
|----------------------------------------------------------------------------------|
| 📃 Информация о физ. лице                                                         |
| ФИЛАТОВА НАТАЛЬЯ ВИТАЛЬЕВНА                                                      |
| Д.р: 19.08.1996 (26 лет)                                                         |
| Пол: Женский                                                                     |
| 😑 Персональные данные  🙁                                                         |
| ЕНП: 4801464515458474                                                            |
| СНИЛС: 81988161558                                                               |
| Док УЛ: 1111 123456                                                              |
| Полис:<br>№ 1361535462650504<br>ФИЛИАЛ ООО "КАПИТАЛ<br>МС" В ЛИПЕЦКОЙ<br>ОБЛАСТИ |
| 😑 Адрес и телефон 🛛 😞                                                            |
| Телефон:                                                                         |
|                                                                                  |

Внутри открытого случая правой кнопкой мышки рядом с данными пациента вызовите контекстное меню и выберите пункт «Редактировать».

| 🖁 ФИЛАТОВА НАТАЛЬЯ ВИ                      | ТА <mark>ЛЬЕВНА 19.08.20</mark> | 01 (20 лет) ЕНП 48 | 0146451545                                      | 8474 СНИЛС 81988161                       | 558                                                 |
|--------------------------------------------|---------------------------------|--------------------|-------------------------------------------------|-------------------------------------------|-----------------------------------------------------|
| _                                          | Редактировать                   |                    |                                                 |                                           |                                                     |
| <ul> <li>Сведения о случае:</li> </ul>     | Копировать                      | ие врача: 30.0     | 6.2022 <z< th=""><th>:00&gt;</th><th></th></z<> | :00>                                      |                                                     |
| Тип случая обслуживания:*<br>1 - Первичный | Дата приема<br>30.06.2022       | :* Время:*<br>     | ø                                               | Место обслуживания:*<br>1 - поликлиника 🔻 | Врач:*<br>123461 Мышкин В. А. (врач-онколог, Взросл |

Так же окно редактирования информации о физическом лице можно открыть при нажатии левой кнопкой мышки на иконку пациента внутри любого типа ЭПМЗ.

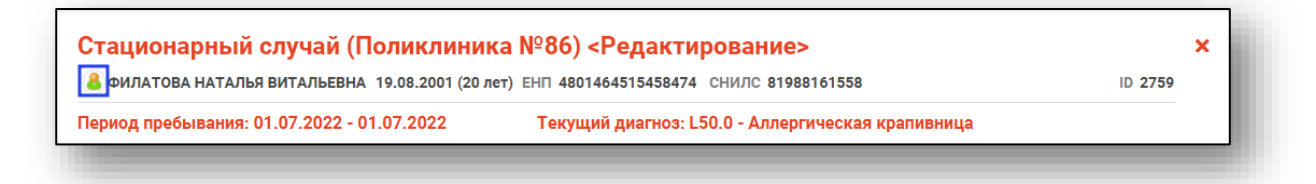

Откроется окно «Редактирование информации о физическом лице».

| : персональны                       | ые данные               |                                   |                                            |                                                      |                        | Сведен                                      | ия о льготах                                                                |               |
|-------------------------------------|-------------------------|-----------------------------------|--------------------------------------------|------------------------------------------------------|------------------------|---------------------------------------------|-----------------------------------------------------------------------------|---------------|
|                                     | Фамилия<br>Филатова     | 1                                 | Имя<br>Натал                               | ья                                                   | Отчество<br>Витальевна | Льготн                                      | ая категория 🔻                                                              | _             |
|                                     | Дата рожде<br>19.08.199 | ения<br>6                         | Пол<br>Женский                             | - 8 -                                                |                        | Сведен                                      | ия о смерти                                                                 |               |
| D 72                                | Телефон<br>+7(888)-88   | 88-88-88                          | снилс<br>819881615                         | 58 Email<br>58 myottomira                            | a@mail.com             | Дата с                                      | иерти                                                                       |               |
|                                     | Страна гра<br>Россия    | жданства                          | •                                          | Место рождения                                       |                        | Свидет                                      | ельство о смерти                                                            | _             |
| полись                              | докуме                  | НТЫ АДР                           | PECA CEM                                   | ья социально                                         | Е ПОЛОЖЕНИЕ            | ПРИКРЕПЛЕНИЯ                                | ОБРАЗОВАНИЕ                                                                 | занятос 🕻     |
|                                     |                         |                                   |                                            |                                                      |                        |                                             |                                                                             |               |
| ⊢ 🖋 [<br>Тип                        |                         | Per                               | ион                                        | СМО                                                  | Серия                  | Номер                                       | Дата начала д                                                               | Дата окончани |
| ► 🖋 і<br>Тип<br>электрон            | п                       | <b>Рег</b><br>48 - Липецк         | г <b>ион</b><br>кая область                | <b>СМО</b><br>48004 - ФИЛИАЛ ОС                      | Серия                  | Номер                                       | <b>Дата начала д</b><br>4 03.09.2022                                        | Дата окончани |
|                                     | ный<br>с единого        | Рег<br>48 - Липецк<br>48 - Липецк | г <b>ион</b><br>кая область<br>кая область | <b>СМО</b><br>48004 - ФИЛИАЛ ОС<br>48004 - ФИЛИАЛ ОС | Серия                  | Номер<br>136153546265050<br>480146451545847 | Дата начала д<br>4 03.09.2022<br>4 03.09.2022                               | Дата окончан  |
| + / Тип<br>Электрон<br>(мажный поли | ш<br>ный<br>с единого   | Рег<br>48 - Липецк<br>48 - Липецк | ион<br>кая область<br>кая область          | СМО<br>48004 - ФИЛИАЛ ОС<br>48004 - ФИЛИАЛ ОС        | Серия<br>000 °         | Номер<br>136153546265050<br>480146451545847 | Дата начала д           4         03.09.2022           4         03.09.2022 | Дата оконч    |

После внесения корректировок в информацию о физическом лице необходимо нажать «Сохранить» для сохранения внесенных данных.

Полный функционал окна «Редактирование информации о физическом лице» описан в модуле «Физические лица».

#### Просмотр записанных пациентов

Если к врачу на сегодня есть записанные, то они отобразятся в табличной части окна «Поиска пациента», что ускорит поиск пациента.

| Поиск г | ациента         | Q 🖉                                           |
|---------|-----------------|-----------------------------------------------|
| Время   | Тип приема      | Пациент                                       |
| 10:45   | Первичный прием | Филатова Екатерина Витальевна<br>01.01.2001   |
| 11:00   | Первичный прием | Вереникина Элеонора Эдуардовна<br>12.12.1987  |
| 11:15   | Первичный прием | Самаркин Геннадий Александрович<br>10.02.1986 |
| 11:30   | Первичный прием | Соколова Галина Ивановна 02.12.1988           |
| 11:45   | Первичный прием | Токарев Андрей Романович 12.04.1988           |
|         |                 |                                               |
|         |                 |                                               |

Чтобы распечатать список записанных на нужную дату, выберите в блоке «Дополнительно» дату с помощью «Календаря», либо введите дату вручную, и нажмите на кнопку «Список записанных». По умолчанию список записанных отображается за текущее число.

| Дата       |                       |
|------------|-----------------------|
| 25.08.2021 | <br>Список записанных |

# Отметка о посещении

Если записанный пациент уже посетил врача и была создана ЭПМЗ, привязанная к слоту записи текущего дня, то это отобразится в списке записанных соответствующей пиктограммой.

|   | Время | Тип приема      | Пациент                                        |
|---|-------|-----------------|------------------------------------------------|
|   | 11:00 | Первичный прием | Дьяконова Валентина Владимировна<br>17.09.1960 |
| ~ | 11:15 | Первичный прием | Еремеев Павел Васильевич 15.11.1984            |
| ~ | 11:30 | Первичный прием | Жимолость Геннадий Борисович<br>13.12.1963     |

### Простановка неявки записанного пациента

Для простановки неявки записанному пациенту кликните на него правой кнопкой и нажмите «Неявка».

| Время | Тип приема         | Пациент                                      |
|-------|--------------------|----------------------------------------------|
| 10:45 | Петерием<br>Неявка | Филатова Екатерина Витальевна<br>01.01.2001  |
| 11:00 | Первичный прием    | Вереникина Элеонора Эдуардовна<br>12.12.1987 |

В списке записанных напротив этого пациента появится отметка о неявке.

|   | Время | Тип приема      | Пациент                                        |
|---|-------|-----------------|------------------------------------------------|
| * | 11:00 | Первичный прием | Дьяконова Валентина Владимировна<br>17.09.1960 |
| ~ | 11:15 | Первичный прием | Еремеев Павел Васильевич 15.11.1984            |
| ~ | 11:30 | Первичный прием | Жимолость Геннадий Борисович                   |

# Рентгенологическое исследование легких (флюорография)»

Для добавления Рентгенологического исследования легких (флюорография) нажмите на кнопку «Добавить запись» и выберите «Рентгенологическое исследование легких (флюорография)»

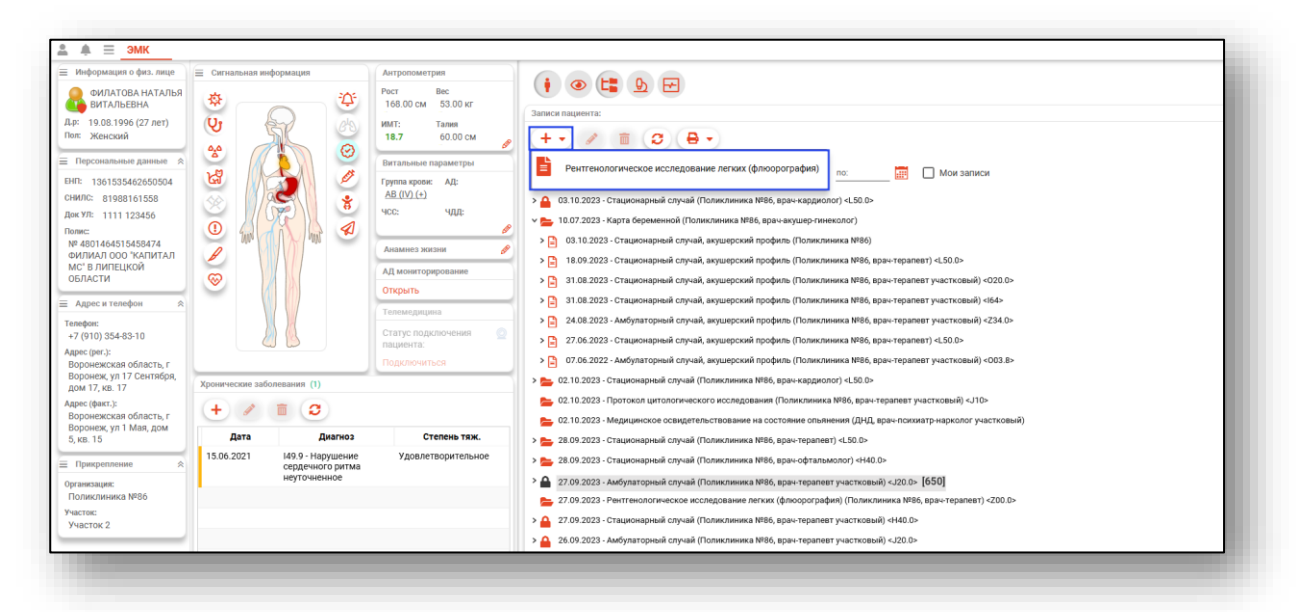

Откроется окно «Рентгенологическое исследование легких (флюорография)»

| Сведения об исследо                                                                                                    | вании                     | Направления                                                                  | Заключен                                         | не       |                                               |                                         |                 |        |
|----------------------------------------------------------------------------------------------------|---------------------------|------------------------------------------------------------------------------|--------------------------------------------------|----------|-----------------------------------------------|-----------------------------------------|-----------------|--------|
| цата исследования<br>08.10.2023                                                                                                    |                           | ремя:*<br>1:50                                                               | er 🖬                                             | Направле | ение: 💉 🚺                                     | Номер медицинской карты                 | След. посещение |        |
| ип исследования<br>Тервичное                                                                                                    | ▼ П                       | ид исследования<br>рофилактическое                                           | *                                                |          | Дообследование                                | Основание дообследования                |                 | Ŧ      |
| Іричина обращения                                                                                                    |                           |                                                                              |                                                  |          |                                               |                                         |                 |        |
| Фаткий анамнез                                                                                                    |                           |                                                                              |                                                  |          |                                               |                                         |                 |        |
|                                                                                                    |                           |                                                                              |                                                  |          |                                               |                                         |                 |        |
|                                                                                                    |                           |                                                                              |                                                  |          |                                               |                                         |                 |        |
| Циагнозы                                                                                                    |                           |                                                                              |                                                  |          |                                               |                                         |                 |        |
| Диагнозы<br>+ ▼ // 🗊                                                                                                    |                           |                                                                              |                                                  |          |                                               |                                         |                 |        |
| Циагнозы<br>+ ▼ ∮ 📋                                                                                                    |                           |                                                                              |                                                  |          |                                               |                                         |                 |        |
| Диагнозы<br>+ • / î                                                                                                    |                           |                                                                              |                                                  |          |                                               |                                         |                 |        |
| Диагнозы<br>+ • / 🗈                                                                                                    |                           |                                                                              |                                                  |          |                                               |                                         |                 |        |
| Диагнозы<br>+ • /                                                                                                    |                           |                                                                              |                                                  |          |                                               |                                         |                 |        |
| Диагнозы<br>+ ▼ /                                                                                                    |                           |                                                                              |                                                  |          |                                               |                                         |                 |        |
| Диагнозы<br>+ • /                                                                                                    | •                         | Тип флюорограф                                                               | þa                                               | •        | Оборудование                                  |                                         |                 | Ţ      |
| диагнозы<br>+ • Р В В<br>Автод исследования<br>блюорографический<br>Иффективная доза                                                                    | •<br>Orpa                 | Тип флюорограф                                                               | þа                                               | •        | Оборудование                                  |                                         |                 | •      |
| циатиозы<br>+ • • • • • • • • • • • • • • • • • • •                                                                                                    | •<br>Orpa                 | Тип флюорограф<br>иччения визуализаци<br>Профес                              | ра<br>пи                                         | •        | Оборудование<br>Примечания                    |                                         |                 | •      |
| Диагнозы<br>+ • № В<br>Аатод исследования<br>рлюорографический<br>иффективная доза<br>кето работучебы<br>УЗ "Сидоровская РБ"                            | •<br>Orpa                 | Тип флюорограф<br>ничения визуализаци<br>Профес<br>медиц                     | ра<br>ил<br>сона<br>сона<br>сона<br>сона<br>сона | •<br>rpa | Оборудование<br>Примечания                    | Контингент                              |                 | •      |
| Диагнозы<br>+ • № В<br>Алтод исследования<br>рлюоорографический<br>несто работи/учебы<br>често работи/учебы<br>често работи/учебы<br>често работи/учебы | •<br>Orpa                 | Тип флюорограф<br>иччения визуализаци<br>Профес<br>медиц                     | ba<br>яи<br>жия<br>инская сест                   | •<br>rpa | Оборудование<br>Примечания                    | Контингент                              |                 |        |
| Диагнозы<br>+ • • • • • • • • • • • • • • • • • • •                                                                                                    | ▼<br>Orpa                 | Тип флюорограф<br>иччения визуализаци<br>Профес<br>медиц                     | Фа<br>ии<br>сия<br>инская сест                   | rpa      | Оборудование<br>Примечания                    | Контингент                              |                 | -<br>- |
| циатиозы<br>+ • • • • • • • • • • • • • • • • • • •                                                                                                    | Сгра<br>Огра<br>Вециний п | Тип флюорограф<br>ичения визуализаци<br>профес<br>медиц                      | ра<br>ми<br>сия<br>инская сест                   | rpa      | Оборудование<br>Примечания<br>Наименование пр | Контингент                              | 70              |        |
| Диагнозы<br>+ • • • • • • • • • • • • • • • • • • •                                                                                                    | •<br>Огра<br>венный п     | Тип флюорограф<br>иччения визуализаци<br>провес<br>медиц<br>репарат Путь вви | ба<br>чи<br>сия<br>инская сест                   | rpa      | Оборудование<br>Примечания<br>Наименование пр | Контингент<br>епарата Дозировка препара | ara             |        |

# Вкладка «Сведения об исследовании»

Для добавления направления, нажмите на кнопку «Добавить»

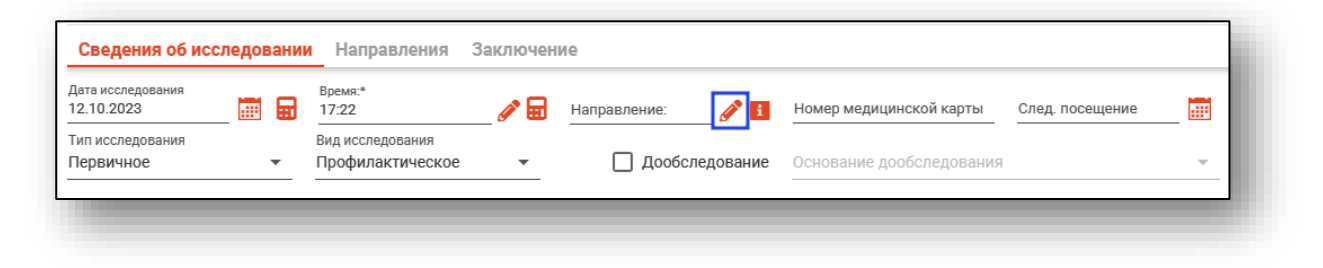

В открывшемся окне заполните номер и дату направления, из выпадающего списка заполните поле направившая организация после чего нажмите кнопку «ОК».

| Направившая организация     | Направившая организация<br>000086 - Поликлиника №86 - | Номер направления<br>54 | Дата направления<br>11.10.2023 |   |
|-----------------------------|-------------------------------------------------------|-------------------------|--------------------------------|---|
| 000086 - Поликлицика №86    | 000086 - Поликлиника №86 🔹                            | Направившая организа.   | ция                            |   |
| 000000 - HOJINKJINHNKA N-00 |                                                       | 000086 - Поликлиник     | ka №86                         | • |
|                             |                                                       |                         |                                | _ |

При выборе отметки «Дообследование» откроется поле выбора «Основание дообследования», в раскрывающемся списке будут раннее созданные исследования, на основе которых будет создано текущее исследование.

| Сведения об исс                 | педовании | Направления                          | Заключен | Ne                  |                          |                        |              |
|---------------------------------|-----------|--------------------------------------|----------|---------------------|--------------------------|------------------------|--------------|
| Дата исследования<br>12.10.2023 | ■ 8       | Время:*<br>17:22                     | <i>i</i> | Направление:<br>№ 7 | Номер медицинской карты  | След. посещение        |              |
| Тип исследования<br>Первичное   | •         | Вид исследования<br>Профилактическое | •        | 🛃 Дообследование    | Основание дообследования |                        | •            |
| Причина обрашения               |           |                                      |          | _                   | Флюорография от 27.09.20 | )23 (Мышкин В. А. , вр | ач-терапевт) |

После заполнения полей для добавления диагноза нажмите на кнопку «Добавить запись» и выберите тип диагноза

| .10.2023                            | емя:*<br>:50                      | er 🖉 | Направление<br>№ 7 | :                             | Номер медицинской карты<br>77 | След. посещение<br>09.10.2023 |  |
|-------------------------------------|-----------------------------------|------|--------------------|-------------------------------|-------------------------------|-------------------------------|--|
| п исследования Ви,<br>ервичное т Пр | д исследования<br>оофилактическое | •    |                    | Іообследование                | Основание дообследования      |                               |  |
| ичина обращения<br>10хое состояние  |                                   |      |                    |                               |                               |                               |  |
| аткий анамнез<br>юхое самочуствие   |                                   |      |                    |                               |                               |                               |  |
| иагнозы                             |                                   |      |                    |                               |                               |                               |  |
| Предварительный диагноз             |                                   |      |                    |                               |                               |                               |  |
| Основное заболевание                |                                   |      |                    |                               |                               |                               |  |
| Сопутствующее заболевание           |                                   |      |                    |                               |                               |                               |  |
| Осложнение основного заболеван      | ния                               |      |                    |                               |                               |                               |  |
| Внешние причины заболеваемост       | и и смертности                    |      | -                  | Оборудование<br>132 - Рентген |                               |                               |  |
| Конкурирующее заболевание           | -                                 |      |                    |                               |                               |                               |  |
| Фоновое заболевание                 |                                   |      |                    | Примечания                    |                               |                               |  |
| Осложнение сопутствующего забо      | олевания <sub>сси</sub>           |      |                    |                               | Контингент                    |                               |  |

Выберите диагноз в открывшемся окне и нажмите кнопку «ОК»

| Грипп                                                                                            | <b>_ T</b> |
|--------------------------------------------------------------------------------------------------|------------|
| G00.0 - Гриппозный менингит                                                                      | <b>A</b>   |
| J09 - Грипп, вызванный определенным<br>идентифицированным вирусом гриппа                         |            |
| J10 - Грипп, вызванный идентифицирован<br>сезонным вирусом гриппа                                | ным        |
| J10.0 - Грипп с пневмонией, сезонный вир<br>гриппа идентифицирован                               | ус         |
| J10.1 - Грипп с другими респираторными<br>проявлениями, сезонный вирус гриппа<br>идентифицирован |            |
| J10.8 - Грипп с другими проявлениями,<br>сезонный вирус гриппа идентифицирован                   |            |
| J11 - Грипп, вирус не идентифицирован                                                            |            |
| J11.0 - Грипп с пневмонией, вирус не<br>идентифицирован                                          |            |
| J11.1 - Грипп с другими респираторными<br>проявлениями, вирус не идентифицирован                 | 4 👻        |

После добавления Диагноза, заполните нижние поля.

*Обратите внимание*, что оборудование из списка доступных для выбора создается в отдельном модуле «Ведение оборудования»

| Причина обращения<br>Плохо                 |                                  | 1 - 1<br>254655866 - Esaote Mylabtwice                                                                                                    |
|--------------------------------------------|----------------------------------|----------------------------------------------------------------------------------------------------|
| Краткий анамнез<br>Плохо                   |                                  | — 0148074146541 - Амплификатор Пцр<br>215919365 - Аппарат Для Анаэробного Культивирования                                                                                                    |
| Диагнозы<br>+ - Ø 🗇                        |                                  | <ul> <li>787878787 - Аппарат Узи</li> <li>54161361161 - Биохимический Анализатор</li> <li>8956226565522 - Гематологический Анализатор Для Форменных Элементов Крови</li> <li>05325744633548 - Коагулогический Анализатор</li> <li>132 - Рентген</li> </ul> |
| Матод исследования<br>Флюорографический    | Тип флюорографа<br>• Стационар • | - 123 - Центрифуга<br>132 - Рентген                                                                                                    |
| Эффективная доза<br>0,5                    | Ограничения визуализации<br>1    | Примечания                                                                                                    |
| Место работы/учебы<br>ГУЗ "Сидоровская РБ" | Профессия<br>медицинская сестра  | Контингент                                                                                                    |

#### Вкладка «Направления»

Во вкладке «Направления» имеется возможность создать направления, привязанные к редактируемому ЭПМЗ, а также просмотреть все направления пациента. Вкладка «Направления» доступна после сохранения случая.

| Сведения об исследовании Направ | ления Заключение         |
|---------------------------------|--------------------------|
| + 🖲 Прикрепленные 🔘 Все напр    | авления                  |
|                                 | Информация о направлении |
|                                 |                          |
|                                 |                          |
|                                 |                          |
|                                 |                          |
|                                 |                          |
|                                 |                          |
|                                 |                          |
|                                 |                          |
|                                 |                          |
|                                 |                          |
| ПЕЧАТЬ 🔻                        |                          |
|                                 |                          |

# Создание направления

Для создания направления нажмите кнопку «Добавить».

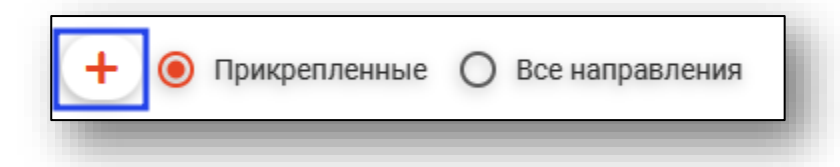

#### Будет открыто окно создания направления.

|                                                               |                                          |   | Онкологический блок                                 |                             |   |
|---------------------------------------------------------------|------------------------------------------|---|-----------------------------------------------------|-----------------------------|---|
| 🛃 🔤 🔶 Филатова Наталья Виталье                                | вна 19.08.1996 🔍 🤌                       | ? | <ul> <li>Информация о том, куда выдается</li> </ul> | анаправление                |   |
| 1                                                             | Дата направления                         | - | B MO 👻                                              | В структурное подразделение | Ŧ |
| томер                                                         |                                          |   | Поле обязательно для заполнения                     |                             |   |
| ип направления 🔹                                              | Источник оплаты<br>ОМС                   | * | На должность                                        | На специальность            | * |
| оле обязательно для заполнения<br>)т Врача                    |                                          |   | К врачу                                             |                             | ÷ |
| 78 Черкасова А. Е. (врач-терапевт, Взр                        | оослая поликлиника)                      | • |                                                     |                             |   |
|                                                               |                                          |   |                                                     |                             |   |
| аименование комплексной услуги                                |                                          |   |                                                     |                             |   |
|                                                               |                                          | - |                                                     |                             |   |
| слуги                                                         |                                          |   |                                                     |                             |   |
| И Диагноз                                                     |                                          |   |                                                     |                             |   |
| Лиагиоз                                                       | Тип                                      |   |                                                     |                             |   |
| 148.2 - Хроническая форма фибри 🔻                             | Установленный диагноз                    | * |                                                     |                             |   |
|                                                               |                                          |   |                                                     |                             |   |
| Диагноз(описание)                                             |                                          |   |                                                     |                             |   |
| Врач, установивший диагноз<br>Мышими В. А. (врачьтералевт уча | Дата установления диагноза<br>22.06.2023 |   |                                                     |                             |   |
|                                                               |                                          |   |                                                     |                             |   |
| Степень обоснованности 🔹                                      | Тип нозологической единицы               | • |                                                     |                             |   |
| Поле обязательно для заполнения                               | Поле обязательно для заполнения          |   |                                                     |                             |   |
| Доступность записи                                            |                                          |   |                                                     |                             |   |
| Доступна запись по направленик 🔻                              | Причина недоступности записи             |   |                                                     |                             |   |
|                                                               |                                          |   |                                                     |                             |   |
|                                                               |                                          |   |                                                     |                             |   |
| зооснование направления                                       |                                          |   |                                                     |                             |   |
| ооснование направления                                        |                                          |   |                                                     |                             |   |
| лооснование направления                                       |                                          |   |                                                     |                             |   |

При выборе типа направления (кроме типа «Другие (вакцинация)») кнопка «Сохранить» меняется на «Сохранить и подписать».

|                                                                                                    |                                                                                                    |             | • Онкологический блок           |           |                             |   |
|----------------------------------------------------------------------------------------------------|----------------------------------------------------------------------------------------------------|-------------|---------------------------------|-----------|-----------------------------|---|
| 🛃 🛄 Мешкова Ольга Сергеевна 03.0                                                                                                    | 03.1998 <b>Q</b> 🌶                                                                                                    | ?           | 🔻 Информация о том, куда выд    | цается на | правление                   |   |
|                                                                                                    | Дата направления                                                                                                    |             | B MO                            | •         | В структурное подразделение | Ŧ |
| мер                                                                                                    | 28.08.2023                                                                                                    |             | Поле обязательно для заполнения |           |                             |   |
| п направления<br>а плановую госпитализацию 🗸 🔻                                                                                                    | Источник оплаты<br>ОМС                                                                                                    | •           | На должность                    | ~         | На специальность            | Ŧ |
| врача                                                                                                    |                                                                                                    |             | Кврачу                          |           |                             | Ţ |
| 3461 Мышкин В. А. (врач-терапевт уч                                                                                                    | астковый, Взрослая поликлиника)                                                                                                    | ) 🔻         |                                 |           |                             |   |
|                                                                                                    |                                                                                                    |             |                                 |           |                             |   |
|                                                                                                    |                                                                                                    |             |                                 |           |                             |   |
| зименование комплексной услуги                                                                                                    |                                                                                                    |             |                                 |           |                             |   |
|                                                                                                    |                                                                                                    |             |                                 |           |                             |   |
| CENTRA                                                                                                    |                                                                                                    |             |                                 |           |                             |   |
|                                                                                                    |                                                                                                    | <u> </u>    |                                 |           |                             |   |
| Rearies                                                                                                    |                                                                                                    |             |                                 |           |                             |   |
| и диагноз                                                                                                    |                                                                                                    |             |                                 |           |                             |   |
|                                                                                                    | -                                                                                                    |             |                                 |           |                             |   |
|                                                                                                    | ПИП                                                                                                    |             |                                 |           |                             |   |
| Диагноз 👻                                                                                                    | ип<br>Установленный диагноз                                                                                                    | -           |                                 |           |                             |   |
| Диагноз -                                                                                                    | тип<br>Установленный диагноз                                                                                                    | •           |                                 |           |                             |   |
| ДИАГНОЗ -                                                                                                    | ип<br>Установленный диагноз                                                                                                    | •           |                                 |           |                             |   |
| Диагноз                                                                                                    | тип<br>Установленный диагноз                                                                                                    | •           |                                 |           |                             |   |
| Диагноз  Споле обязательно для заполнения Диагноз(описание)                                                                                                    | тип<br>Установленный диагноз                                                                                                    | •           |                                 |           |                             |   |
| Диагноз                                                                                                    | <sup>тип</sup><br>Установленный диагноз                                                                                                    | •           |                                 |           |                             |   |
| Диагноз   Поле обязательно для заполнения  Диагноз(описание) Врач, установивший диагноз                                                                                                    | тип<br>Установленный диагноз<br>Дата установления диагноза                                                                                                    | •<br>_      |                                 |           |                             |   |
| Диагноз    Диагноз   Диагноз   Диагноз (описание)  Врач, установивший диагноз   Толе обязательно для заполнения                                                                                                    | тип<br>Установленный диагноз<br>Дата установления диагноза<br>Поле обязательно для заполнения                                                                                                    | •           |                                 |           |                             |   |
| Диагноз   Поле обязательно для заполнения  Диагноз(описание)  Врач, установивший диагноз   Tone обязательно для заполнения                                                                                                    | Тип<br>Установленный диагноз<br>Дата установления диагноза<br>Поле обязательно для заполнения                                                                                                    | •<br>_      |                                 |           |                             |   |
| Диагноз    Диагноз    Диагноз (описание)  Врач, установивший диагноз     Поле обязательно для заполнения  Степень обоснованности                                                                                                    | тип<br>Установленный диагноз<br>Дата установления диагноза<br>Поле обязательно для заполнения<br>Тип нозологической единицы                                                                                                    | -           |                                 |           |                             |   |
| Диагноз    Диагноз   Диагноз   Диагноз (описание)  Врач, установивший диагноз   Врач, установивший диагноз   Степень обоснованности   Поле обязательно для заполнения                                                                                                    | тип<br>Установленный диагноз<br>Дата установления диагноза<br>Поле обязательно для заполнения<br>Тип нозологической единицы<br>Поле обязательно для заполнения                                                                       | •<br>-      |                                 |           |                             |   |
| Диагноз    Диагноз    Диагноз                                                                                                    | тип<br>Установленный диагноз<br>Дата установления диагноза<br>Поле обязательно для заполнения<br>Тип нозологической единицы<br>Поле обязательно для заполнения                                                                       | •<br>       |                                 |           |                             |   |
| Диагноз   Диагноз  Диагноз  Диагноз(описание)  Врач, установивший диагноз  Поле обязательно для заполнения  Степень обоснованности  Поле обязательно для заполнения  Степень обоснованности  Степень обоснованности  Степень  | Тип<br>Установленный диагноз<br>Дата установления диагноза<br>Поле обязательно для заполнения<br>Тип нозологической единицы<br>Поле обязательно для заполнения<br>Поле обязательно для заполнения<br>Поле обязательно для заполнения | •<br>_<br>• |                                 |           |                             |   |
| Диагноз   Диагноз  Диагноз  Д | тип<br>Установленный диагноз<br>Дата установления диагноза<br>Поле обязательно для заполнения<br>Тип нозологической единицы<br>Поле обязательно для заполнения<br>Поле обязательно для заполнения                                    | •<br>_<br>• |                                 |           |                             |   |
| Диагноз   Поле обязательно для заполнения  Диагноз(описание)  Врач, установивший диагноз  Врач, установивший диагноз  Поле обязательно для заполнения  Степень обоснованности  Поле обязательно для заполнения  [оступность запись по направления                                                                                                    | тип<br>Установленный диагноз<br>Дата установления диагноза<br>Поле обязательно для заполнения<br>Тип нозологической единицы<br>Поле обязательно для заполнения<br>Причина недоступности записи                                       | •<br>_<br>• |                                 |           |                             |   |
| Диагноз   Поле обязательно для заполнения  Диагноз(описание)  Врач, установивший диагноз  Поле обязательно для заполнения Степень обоснованности Степень обоснованности Степень обоснованности Степень областвения Сосупнасть запись по направления Соснование направления                                                                                                    | тип<br>Установленный диагноз<br>Дата установления диагноза<br>Поле обязательно для заполнения<br>Тип нозологической единицы<br>Поле обязательно для заполнения<br>Причина недоступности записи                                       | •           |                                 |           |                             |   |
| Диагноз   Поле обязательно для заполнения  Диагноз(описание)  Врач, установивший диагноз  Поле обязательно для заполнения Степень обоснованности  Степень обоснованности  Степень ались по направления  Боснование направления                                                                                                    | тип<br>Установленный диагноз<br>Дата установления диагноза<br>Поле обязательно для заполнения<br>Тип нозологической единицы<br>Поле обязательно для заполнения<br>Поле обязательно для заполнения                                    | •           |                                 |           |                             |   |
| Диагноз    Диагноз    Диагноз(описание)  Врач, установивший диагноз   Врач, установивший диагноз   Врач, установивший диагноз    Поле обязательно для заполнения  Степень обоснованности   Поле обязательно для заполнения  [оступность запись по направления   Sоснование направления                                                                                                    | тип<br>Установленный диагноз<br>Дата установления диагноза<br>Поле обязательно для заполнения<br>Тип нозологической единицы<br>Поле обязательно для заполнения<br>Поле обязательно для заполнения                                    | •<br>       |                                 |           |                             |   |
| Диагноз  Споле обязательно для заполнения Диагноз(описание) Врач, установивший диагноз Врач, установивший диагноз Врач, установивший диагноз Степень обоснованности Степень обоснованности Степень обоснованности Степень облательно для заполнения Соснование направления Соснование направления                                                                                                    | тип<br>Установленный диагноз<br>Дата установления диагноза<br>Поле обязательно для заполнения<br>Тип нозологической единицы<br>Поле обязательно для заполнения<br>Причина недоступности записи                                       | •<br>       |                                 |           |                             |   |

# Основная информация

В разделе «Основная информация» заполняется основная информация о направлении.

| Номер                                                                  |                         | Дата направления<br>17.04.2023 |      |   |
|------------------------------------------------------------------------|-------------------------|--------------------------------|------|---|
| Тип направления                                                        |                         | Источник оплаты                |      |   |
| На обследование                                                        | -                       | OMC                            |      | • |
| От врача                                                               |                         |                                |      |   |
| От врача<br>178 Черкасова А. Е. (врач-те<br>Наименование комплексной у | ерапевт, Взро           | ослая поликлиника)             |      | * |
| От врача<br>178 Черкасова А. Е. (врач-те<br>Наименование комплексной у | ерапевт, Взро<br>ислуги | ослая поликлиника)             | <br> | • |

Для внесения услуг в направление нажмите на кнопку «Выбрать значение из списка».

| Услуги |  |
|--------|--|

Будет открыто окно «Услуги», в котором необходимо выбрать нужные услуги из списка.

|     | 📍 🏠 🔲 Только выбранные                                                                         |
|-----|------------------------------------------------------------------------------------------------|
| □ ☆ | А01.01.001 - Сбор анамнеза и жалоб в<br>дерматологии                                           |
| □ ☆ | А01.01.001.001 - Сбор анамнеза и жалоб при<br>термических, химических и электрических ожогах   |
| □ ☆ | А01.01.002 - Визуальное исследование в<br>дерматологии                                         |
|     | А01.01.002.001 - Визуальное исследование при<br>термических, химических и электрических ожогах |
| □ ☆ | А01.01.003 - Пальпация в дерматологии                                                          |
| □ ☆ | А01.01.003.001 - Пальпация при термических,<br>химических и электрических ожогах               |
| □ ☆ | А01.01.004 - Сбор анамнеза и жалоб в<br>косметологии                                           |
| □ ☆ | А01.01.005 - Определение дермографизма                                                         |
|     | АЛ1 Л2 ЛЛ1 - Сбор анамнеза и жалоб при                                                         |

# Диагноз

В разделе «Диагноз» заполняется подробная информация о диагнозе.

| Диатноз                                                                                                    |                                                                                                    |   |
|----------------------------------------------------------------------------------------------------|----------------------------------------------------------------------------------------------------|---|
| Диагноз                                                                                                    | Тип                                                                                                    |   |
| 148.2 - Хроническая форма фибри 🔻                                                                                                    | Установленный диагноз                                                                                     | • |
| Диагноз(описание)                                                                                                    |                                                                                                    |   |
|                                                                                                    |                                                                                                    |   |
| Врач, установивший диагноз<br>Мышкин В. А. (врач-терапевт уча 🔻                                                                                  | Дата установления диагноза<br>22.06.2023                                                                  |   |
| Врач, установивший диагноз<br>Мышкин В. А. (врач-терапевт уча<br>Степень обоснованности                                                          | Дата установления диагноза<br>22.06.2023<br>Тип нозологической единицы                                    | - |
| Врач, установивший диагноз<br>Мышкин В. А. (врач-терапевт уча<br>Степень обоснованности<br>Поле обязательно для заполнения                       | Дата установления диагноза<br>22.06.2023<br>Тип нозологической единицы<br>Поле обязательно для заполнения | - |
| Врач, установивший диагноз<br>Мышкин В. А. (врач-терапевт уча<br>Степень обоснованности<br>Поле обязательно для заполнения<br>Доступность записи | Дата установления диагноза<br>22.06.2023<br>Тип нозологической единицы<br>Поле обязательно для заполнения |   |

# Онкологический блок

(в разработке)

# Информация о том, куда выдаётся направление

В данном разделе заполняется информация об адресате направления. В первую очередь выбирается МО, после чего остальные поля становятся доступны для заполнения.

| B MO                            | •                   | В структурное подразделение | $\overline{\mathbf{v}}$ |
|---------------------------------|---------------------|-----------------------------|-------------------------|
| Поле обязательно для заполнения |                     |                             |                         |
| На должность                    | $\overline{\nabla}$ | На специальность            | Ŧ                       |
|                                 |                     |                             |                         |
| Kenauv                          |                     |                             | _                       |

Для завершения создания направления нажмите кнопку «Сохранить»/«Сохранить и подписать» в правом нижнем углу формы.

В случае нажатия на кнопку «Сохранить и подписать» откроется окно выбора криптопровайдера. Выберите необходимый и нажмите «Ок».

| ×        |
|----------|
| <b>T</b> |
|          |
|          |
|          |
|          |
|          |
|          |
| ок       |
|          |

В открывшемся окне выберите нужную подпись и нажмите «Ок».

| Выберите подпись врача                                                                                                    | ×  |
|----------------------------------------------------------------------------------------------------|----|
|                                                                                                    | _  |
| главный врач медицинской организации<br>Выдан: Тестовый УЦ ИнфоТеКС<br>Действителен по: 02.12.2023<br>Тип контейнера: ViPNetDirectory |    |
|                                                                                                    |    |
|                                                                                                    |    |
|                                                                                                    | ОК |

При сохранении данные отправляются в РИР.СЭМД, также выполняется подписание направления и формирование ЭМД (для последующей отправки в РИР.РЭМД).

## Фильтрация

Имеется возможность отобразить все направления пациента, либо только прикреплённые к открытому ЭПМЗ.

| + | 🖲 Прикрепленные | О Все направления |
|---|-----------------|-------------------|
| - |                 |                   |

# Информация о направлении

В разделе «Информация о направлении» отображается краткая информация о направлении.

| №23 от 02.07.2021, На<br>обследование в Поликлиника | Информация о направлении                                 |
|-----------------------------------------------------|----------------------------------------------------------|
|                                                     | № направления: 23 (Создано, отправлено в РИР)            |
|                                                     | Тип направления: На обследование                         |
|                                                     | Дата создания: 02.07.2021                                |
|                                                     | В МО: Поликлиника №86                                    |
|                                                     | К врачу:                                                 |
|                                                     | Диагноз: 149.9 - Нарушение сердечного ритма неуточненное |
|                                                     | ОТМЕНИТЬ НАПРАВЛЕНИЕ                                     |
|                                                     |                                                          |

### Отмена направления

При нажатии кнопки «Отменить направление» в разделе «Информация о направлении» направление будет отменено.

## Редактирования направления

Для редактирования направления откройте его двойным кликом мыши. Отменённое направление редактировать запрещено.

# Печать

Для печати направления требуется выбрать направление в списке, нажать кнопку «Печать» и выбрать действие «Печать направления».

Для направлений, которые содержат услугу с кодом A04.30.001.003 или A04.30.001.004, доступно действие «Печать направления на скрининг I (1130н)». Выберите нужное направление из списка одним кликом, нажмите на кнопку «Печать» и выберите действие «Печать направления на скрининг I (1130н)»

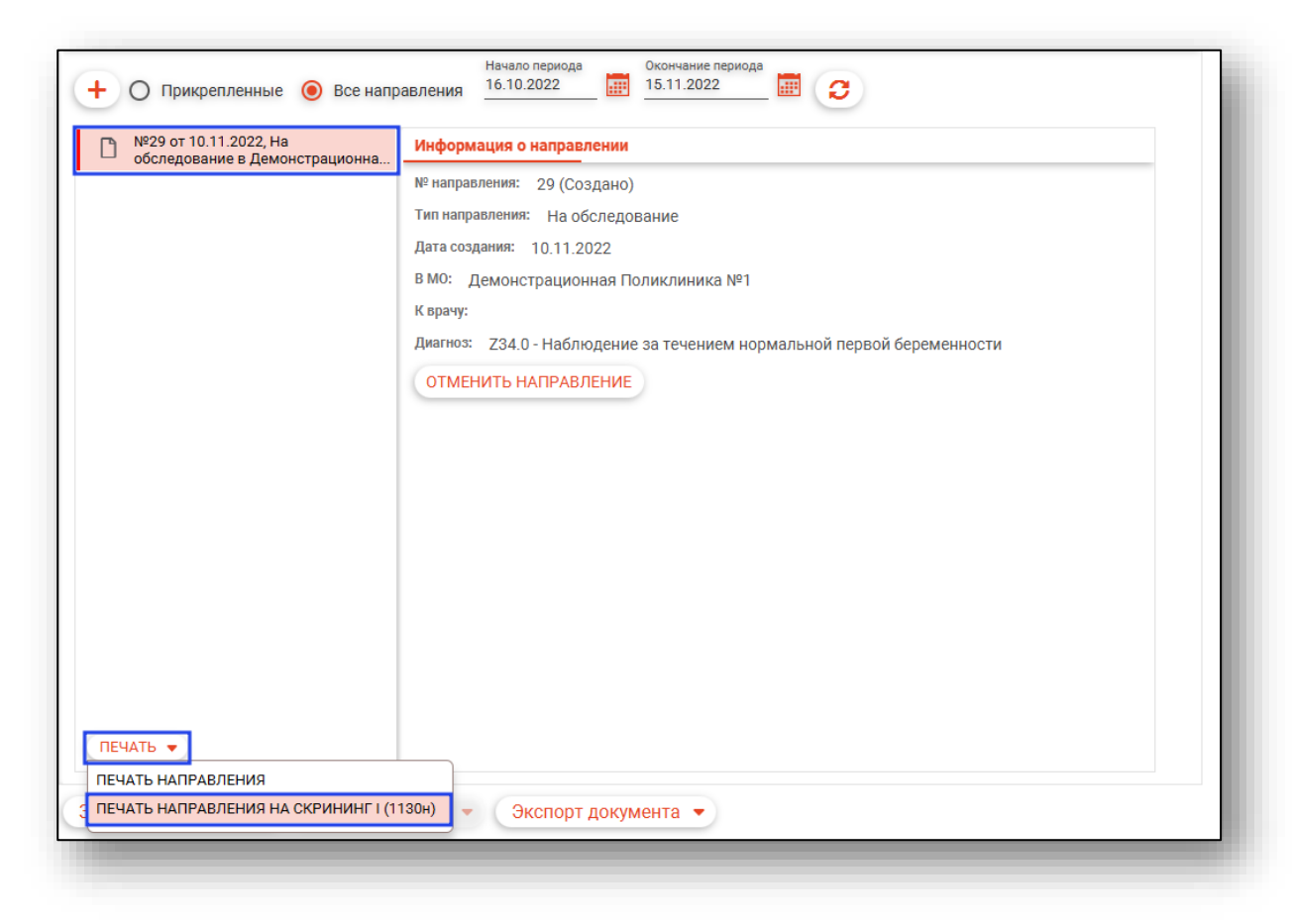

# Вкладка «Заключение»

Для добавления номера кадра, нажмите кнопку «Добавить запись»

| Номера кадров | i. |
|---------------|----|
| + / 💼         | l  |
|               | l  |
|               | l  |
|               |    |

В открывшемся окне укажите номер кадра и нажмите кнопку «ОК»

| Номер |  |
|-------|--|
| 7     |  |
|       |  |
| ок    |  |

После добавления кадра заполните нижние поля, обратите внимание, информация из вкладки «Результат второго чтения» заполняется по аналогии со вкладкой «Результат первого чтения»

| Дата заключения<br>27.09.2023 Время заключения<br>16.40 О Тотрудник (врач), оформивший протокол<br>231634 Мышкин В. А. (врач-терапевт, Вэрослая поликлиника) тестовый -<br>Результат исследования<br>N(норма)<br>Протокол исследования<br>Протокол<br>Подробное описание результатов проведенного рентгенологического исследования<br>Описание<br>Заключение по результатам рентгенологического исследования<br>Заключение | Результат первого чтения Результат второго чтения                                                                                                    |
|----------------------------------------------------------------------------------------------------|----------------------------------------------------------------------------------------------------|
| Протокол исследования Протокол Подробное описание результатов проведенного рентгенологического исследования Описание Заключение по результатам рентгенологического исследования Заключение Рекомендации по дополнительному или контрольному обследованию                                                                                                    | Дата заключения<br>27.09.2023 Бремя заключения<br>16:40 Э Б<br>Сотрудник (врач), оформивший протокол<br>231634 Мышкин В. А. (врач-терапевт, Взрослая поликлиника) тестовый ~<br>Результат исследования<br>Кнорма) |
| Подробное описание результатов проведенного рентгенологического исследования<br>Описание<br>Заключение по результатам рентгенологического исследования<br>Заключение<br>Рекомендации по дополнительному или контрольному обследованию                                                                                                    | Протокол исследования<br>Протокол                                                                                                    |
| Заключение по результатам рентгенологического исследования<br>Заключение<br>Рекомендации по дополнительному или контрольному обследованию                                                                                                    | Подробное описание результатов проведенного рентгенологического исследования<br>Описание                                                                                                    |
| Рекомендации по дополнительному или контрольному обследованию                                                                                                    | Заключение по результатам рентгенологического исследования<br>Заключение                                                                                                    |
| Рекомендации                                                                                                    | Рекомендации по дополнительному или контрольному обследованию<br>Рекомендации                                                                                                    |

После заполнения вкладки «Заключение», нажмите на кнопку «Сохранить».

|   | Сохранить 🔻 Печать 👻         | Завершение случая 👻 |
|---|------------------------------|---------------------|
|   | Сохранить                    |                     |
|   | Сохранить и завершить случай |                     |
| - |                              |                     |

# Рентгенологическое исследование молочных желез (маммография)»

Для добавления Рентгенологического исследования молочных желез (маммография) нажмите на кнопку «Добавить запись» и выберите «Рентгенологическое исследование молочных желез (маммография)»

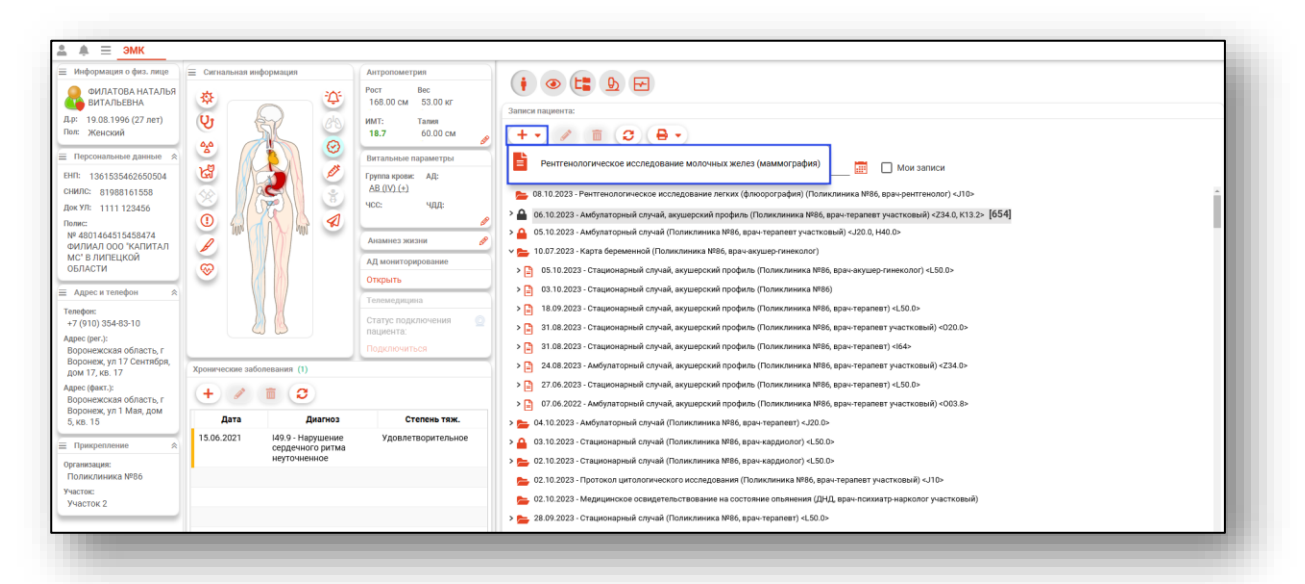

Откроется окно «Рентгенологическое исследование молочных желез (маммография)»

| Алта исследования<br>22.37 № Номер медицинской карты След. посещение С Основание дообследования<br>Гип исследования<br>Тереичное • Направление: № 1 Дообследование Основание дообследования<br>Сраткий анамнез<br>Сраткий анамнез<br>Сраткий анамнез<br>Сраткий анамнез<br>Сраткий анамнез<br>Сраткий анамнез<br>Сосудование • Эффективная доза Ограничения визуализации Примечания<br>Контрастный лекарственный препарат Путь введения • Наименование препарата Дозировка препарата<br>Илерическая реакция | Дата исследования<br>22.37                                                                                                    | Следования<br>2237                                                                                                    | та исследования<br>10.2023 № № 2237  № Номер медицинской карты След. посещение № Отказался от обследования<br>ин исследования<br>рричное  Направление: № № П Одобследование Основание дообследования<br>зичина обращения<br>наткий анамнез<br>наткий анамнез<br>наткой от обследование Основание дообследования<br>иагкозы<br>+ • № № П<br>Зффективная доза Ограничения визуализации Примечания<br>Контрастный лекарственный препарат Путь введения<br>Наименование препарата Дозировка препарата | та исследования<br>10.2023                                                                                                    | ала на соедования<br>В 10.2023 Время.*<br>В 22.37                                                                                                    | Алта исследования<br>22.37                                                                                                    | Дата соссарования<br>18:10.2023       Image: 23.37       Image: Modep медицинской карты       Cned. посещение       Image: Cned. noceutenue       Image: Cned. noceutenue | Валание вание препарата   Валание вание препарата                                                                                                    | Ала висоледования<br>В 10.0233  Время.*<br>22.37                                                                                                    |
|----------------------------------------------------------------------------------------------------|----------------------------------------------------------------------------------------------------|----------------------------------------------------------------------------------------------------|----------------------------------------------------------------------------------------------------|----------------------------------------------------------------------------------------------------|----------------------------------------------------------------------------------------------------|----------------------------------------------------------------------------------------------------|----------------------------------------------------------------------------------------------------|----------------------------------------------------------------------------------------------------|----------------------------------------------------------------------------------------------------|
| In исследования<br>Тервичное                                                                                                    | ил исследования<br>Тервичное • Направление: Г С С Основание Основание дообследования<br>Тричина обращения<br>Сраткий анамнез<br>СПагнозы<br>+ • Г С С С | следования<br>мное маларавление: Лабобследование Основание дообследования<br>на обращения<br>ий анамнез<br>Позы<br>Позы<br>Поза<br>Поза<br>По                       | п исследования<br>ервичное                                                                                                    | п исследования<br>равичное  Направление: Лабобследование Основание дообследования<br>ичина обращения<br>аткий анамнез<br>аткий анамнез<br>нагнозы<br>+ • Лабобследование<br>основание дообследования<br>аткий анамнез<br>аткий анамнез<br>Примечания<br>Гордование<br>Контрастный лекарственный препарат<br>Путь введения<br>Путь введения<br>Путь во при на по по по по по по по по по по по | ип исследования<br>Тервичное • Направление:<br>Причина обращения<br>фаткой анамнез                                                                                                    | ил исследования<br>Тервичное      направление:<br>Порична обращения<br>Сраткий анамнез<br>Сраткий анамнез     Сраткий анамнез     Сраткий анамнез | Тип исследования Тервичное                                                                                                    | In исследования Тервичное                                                                                                    | ил исследования Тервичное      направление:                                                                                                    |
| Тричина обращения<br>\$parkий анамнез<br>Диагнозы<br>+ • ● ● ● ● ● ● ● ● ● ● ● ● ● ● ● ● ● ●                                                                                                    | Тричина обращения<br>сраткий анамнез<br>Диагнозы<br>+ • • • • • •                                                                                       | на обращения<br>лй анамнея<br>Позы<br>Остраничения визуализации Примечания<br>дование – Эффективная доза Ограничения визуализации Примечания<br>нтрастный лекарственный препарата Путь введения – Наименование препарата Дозировка препарата                                                                                                    | зикина обращения<br>ааткий анамнез<br>иагнозы<br>+ • • • • • • • • • • • • • • • • • • •                                                                                                    | анкий анамнез<br>нагнозы<br>+ • • • • • • • • • • • • • • • • • • •                                                                                                    | Тритина обращения<br>Сраткий анамнея<br>Циагнозы<br>+ • • • • • • • • • • • • • • • • • • •                                                                                                    | Тричина обращения<br>сраткий анамнез<br>Диагнозы<br>+ • • • • • • • • • • • • • • • • • • •                                                                                                    | Тримна обращения<br>фатковы                                                                                                    | Тричина обращения<br>фаткий анамнез<br>Диагнозы<br>• • • • • • • • • • • • • • • • • • •                                                                                                     | Тричина обращения  фаткий анамнез  Диагнозы  +                                                                                                    |
| Краткий анамнез<br>Диагнозы<br>+ • • • • • • • • • • • • • • • • • • •                                                                                                    | Краткий анамнез<br>Диагнозы<br>+ • • • • •                                                                                                    | ий анамнез<br>Козы<br>Созы<br>Созы Созы Созы<br>Созы<br>Созы Созы Созы Созы Созы Созы Созы Созы                                                                                                    | ааткий анамнез<br>нагнозы<br>+ • • • • • • • • • • • • • • • • • • •                                                                                                    | аткий анамнез<br>наткозы<br>+ • • • • • • • • • • • • • • • • • • •                                                                                                    | раткий анамнез<br>Диагнозы<br>+ • • • • • • • • • • • • • • • • • • •                                                                                                    | Краткий анамнез<br>Диагнозы<br>+ • • • • • • • • • • • • • • • • • • •                                                                                                    | Краткий анамнез<br>Диагнозы<br>+ • • • • • • • • • • • • • • • • • • •                                                                                                    | Краткий анамнез<br>Диаткозы<br>+ • • • • • • • • • • • • • • • • • • •                                                                                                    | Фраткий анамнез<br>Диаткозы                                                                                                    |
| циаткозы<br>+                                                                                                    |                                                                                                    | их аналинсэ<br>Козы<br>Созы<br>Созы | на гли алыннез<br>нагнозы<br>+<br>Сорудование _ Эффективная доза Ограничения визуализации Примечания<br>борудование _ Эффективная доза Ограничения визуализации Примечания<br>) Контрастный лекарственный препарата Путь введения _ Наименование препарата Дозироека препарата                                                                                                    | анлий авааниез<br>нагнозы<br>+ • • • • • • • • • • • • • • • • • • •                                                                                                    | антим анавинез                                                                                                    | циатнозы<br>+ • • • • • • • • • • • • • • • • • • •                                                                                                    | циаткозы<br>+ • • • • • • • • • • • • • • • • • • •                                                                                                    | цианкозы                                                                                                    | циаткозы                                                                                                    |
| Диагнозы<br>+ • № ©<br>26орудование • Эффективная доза Ограничения визуализации Примечания<br>Сконтрастный лекарственный препарата Путь введения • Наименование препарата Дозировка препарата<br>ллергическая реакция                                                                                                    |                                                                                                    | озы<br>Созы<br>Созы | Нагнозы<br>+ • Г Г Г Г Г Г Г Г Г Г Г Г Г Г Г Г Г Г                                                                                                    | Нагнозы<br>+ • Горудование • Эффективная доза Ограничения визуализации Примечания<br>iopудование • Эффективная доза Ограничения визуализации Примечания<br>hourpactный лекарственный препарата Путь введения • Наименование препарата Дозировка препарата<br>лергическая реакция                                                                                                    | Диагнозы<br>+ • № В<br>Корудование • Эффективная доза Ограничения визуализации Примечания<br>) Контрастный лекарственный препарата Путь введения • Наименование прапарата Дозировка препарата<br>ллергическая реакция                                                                                                 | Диагнозы<br>+ • • • • • • • • • • • • • • • • • • •                                                                                                    | Диагнозы                                                                                                    | Диагнозы<br>+ • № №<br>2/борудование • Эффективная доза Ограничения визуализации Примечания<br>Сосудание • Эффективная доза Ограничения визуализации Примечания<br>Контрастный лекарственный препарата Путь введения • Наименование препарата Дозировка препарата<br>иллергическая реакция<br>Сосуданить • Печать • Завершение случая •                                                                                                    | Диагнозы<br>+                                                                                                    |
| Циатнозы<br>+ ▼ №<br>№<br>№<br>№<br>№<br>№<br>№<br>№                                                                                                    |                                                                                                    | озы                                                                                                    | иапнозы<br>+ ▼ С С<br>5орудование ↓ Зффективная доза Ограничения визуализации Примечания<br>Контрастный лекарственный препарата Путь введения ↓ Наименование препарата Дозировка препарата                                                                                                    | нагнозы<br>+ • С С С С С С С С С С С С С С С С С С                                                                                                    | Циатнозы<br>+ • ● ● ●<br>Корудование • Эффективная доза Ограничения визуализации Примечания<br>Сорудование • Эффективная доза Ограничения визуализации Примечания<br>Путь введения • Наименование препарата Дозировка препарата<br>Лиергическая реакция                                                               | Циатнозы<br>+ ▼ № ■<br>№орудование • Эффективная доза Ограничения визуализации Примечания<br>) Контрастный лекарственный препарат Путь введения • Наименование препарата Дозировка препарата<br>ллерпическая реакция                                                                                                    | Циатнозы<br>+ • № ©<br>№ № № № № № № № № № № № № № № № № № №                                                                                                     | Циатнозы<br>+ • № ©<br>Корудование • Эффективная доза Ограничения визуализации Примечания<br>Контрастный лекарственный препарат Путь введения • Наименование препарата Дозировка препарата<br>илергическая реакция<br>Сохранить • Печать • Завершение случая •                                                                                                    | Циатнозы<br>+ • №  В<br>Корудование • Эффективная доза Ограничения визуализации Примечания<br>Контрастный лекарственный препарата Путь введения • Наименование препарата Дозировка препарата<br>ллергическая реакция                                                                                                    |
| <ul> <li>торудование</li> <li>Зффективная доза</li> <li>Ограничения визуализации</li> <li>Примечания</li> <li>Примечания</li> <li>Путь введения</li> <li>Наименование препарата</li> <li>Дозировка препарата</li> </ul>                                                                                                    | +• 2 (8)                                                                                                    | <ul> <li>Эффективная доза</li> <li>Ограничения визуализации</li> <li>Примечания</li> <li>нтрастный лекарственный препарат</li> <li>Путь введения</li> <li>Наименование препарата</li> <li>Дозировка препарата</li> </ul>                                                                                                    | <ul> <li>Сорудование          <ul> <li>Эффективная доза</li> <li>Ограничения визуализации</li> <li>Примечания</li> </ul> </li> <li>Контрастный лекарственный препарата</li> <li>Путь введения          <ul> <li>Наименование препарата</li> <li>Дозировка препарата</li> </ul> </li> </ul>                                                                                                    | <ul> <li>Сорудование          <ul> <li>Зффективная доза</li> <li>Ограничения визуализации</li> <li>Примечания</li> </ul> </li> <li>Контрастный лекарственный препарата         <ul> <li>Путь введения</li> <li>Наименование препарата</li> <li>Дозировка препарата</li> </ul> </li> <li>лерпическая реакция</li> </ul>                                                                                                    | <ul> <li>Контрастный лекарственный препарата</li> <li>Контрастный лекарственный препарата</li> <li>Путь введения</li> <li>Наименование препарата</li> <li>Дозировка препарата</li> </ul>                                                                                                    | <ul> <li>Корудование          <ul> <li>Зффективная доза</li> <li>Ограничения визуализации</li> <li>Примечания</li> </ul> </li> <li>Контрастный лекарственный препарата</li> <li>Путь введения         <ul> <li>Наименование препарата</li> <li>Дозировка препарата</li> </ul> </li> <li>Ллергическая реакция</li> </ul>                                                                                                    | Корудование • Эффективная доза Ограничения визуализации Примечания          Корудование • Эффективная доза       Ограничения визуализации Примечания         Контрастный лекарственный препарат       Путь введения • Наименование препарата       Дозировка препарата         плерлическая реакция       •       Наименование препарата       Дозировка препарата                                                                                                    | <ul> <li>Корудование          <ul> <li>Зффективная доза</li> <li>Ограничения визуализации</li> <li>Примечания</li> </ul> </li> <li>Контрастный лекарственный препарат         <ul> <li>Путь введения</li> <li>Чанманование препарата</li> <li>Дозировка прапарата</li> </ul> </li> <li>илергическая реакция</li> </ul>                                                                                                    | <ul> <li>Эффективная доза</li> <li>Ограничения визуализации</li> <li>Примечания</li> <li>Контрастный лекарственный препарата</li> <li>Путь введения</li> <li>Чаименование препарата</li> <li>Дозировка препарата</li> </ul>                                                                                                    |
| <ul> <li>Эффективная доза</li> <li>Ограничения визуализации</li> <li>Примечания</li> <li>Контрастный лекарственный препарата</li> <li>Путь введения</li> <li>Наименование препарата</li> <li>Дозировка препарата</li> </ul>                                                                                                    |                                                                                                    | дование – Эффективная доза Ограничения визуализации Примечания<br>нтрастный лекарственный препарат Путь введения – Наименование препарата Дозировка препарата                                                                                                    | <ul> <li>5орудование - Зфективная доза Ограничения визуализации Примечания</li> <li>) Контрастный лекарственный препарата</li> <li>Путь введения - Наименование препарата</li> <li>Дозировка препарата</li> </ul>                                                                                                    | <ul> <li>ффективная доза</li> <li>Ограничения визуализации</li> <li>Примечания</li> <li>Контрастный лекарственный препарата</li> <li>Путь введения</li> <li>Наименование препарата</li> <li>Дозировка препарата</li> </ul>                                                                                                    | <ul> <li>Уборудование</li> <li>Эффективная доза</li> <li>Ограничения визуализации</li> <li>Примечания</li> <li>Контрастный лекарственный препарата</li> <li>Путь введения</li> <li>Наименование прапарата</li> <li>Дозировка препарата</li> </ul>                                                                     | <ul> <li>+ • • • • • • • • • • • • • • • • • • •</li></ul>                                                                                                    | + • • • • • • • • • • • • • • • • • • •                                                                                                    | + • • • • • • • • • • • • • • • • • • •                                                                                                    | <ul> <li>Уборудование</li> <li>Эффективная доза</li> <li>Ограничения визуализации</li> <li>Примечания</li> <li>Путь введения</li> <li>Наименование препарата</li> <li>Дозировка препарата</li> </ul>                                                                                                    |
| Уборудование         Эффективная доза         Ограничения визуализации         Примечания           ) Контрастный лекарственный препарата         Путь введения         Наименование препарата         Дозировка препарата                                                                                                    |                                                                                                    | дование – Эффективная доза Ограничения визуализации Примечания<br>итрастный лекарственный препарат Путь введения – Наименование препарата Дозировка препарата                                                                                                    | Sopyдование → <u>Эффективная доза</u> <u>Ограничения визуализации</u> <u>Примечания</u><br>) Контрастный лекарственный препарата<br>Путь введения → Наименование препарата Дозировка препарата                                                                                                    | борудование – Эффективная доза Ограничения визуализации Примечания<br>Контрастный лекарственный препарата Путь введения – Наименование препарата Дозировка препарата<br>лерпическая равкция                                                                                                    | Уборудование – Эффективная доза Ограничения визуализации Примечания<br>Сонтрастный лекарственный препарата Путь введения – Наименование препарата Дозировка препарата<br>ллергическая реакция                                                                                                    | Хборудование → Эффективная доза Ограничения визуализации Примечания<br>] Контрастный лекарственный препарата Путь введения → Наименование препарата Дозировка препарата<br>ллергическая реакция                                                                                                    | Хборудование - Эффективная доза Ограничения визуализации Примечания Контрастный лекарственный препарат Путь введения - Наименование препарата Дозировка препарата<br>илерпическая реакция Сохранить - Печать - Завершение случая -                                                                                                    | Сохранить  Сохранить  | Уборудование         Эффективная доза         Ограничения визуализации         Примечания           Контрастный лекарственный препарата         Путь введения         Наименование препарата         Дозировка препарата           иллергическая реакция          Наименование препарата         Дозировка препарата                      |
| Эффективная доза         Ограничения визуализации         Примечания           Контрастный лекарственный препарата         Путь введения         ч         Наименование препарата         Дозировка препарата           иллергическая реакция         Наименование препарата         Дозировка препарата         Дозировка препарата                                                                                                    |                                                                                                    | дование – Эффективная доза Ограничения визуализации Примечания<br>итрастный лекарственный препарат Путь введения – Наименование препарата Дозировка препарата                                                                                                    | Sopyдование         Эффективная доза         Ограничения визуализации         Примечания           ) Контрастный лекарственный препарата         Путь введения         Наименование препарата         Дозировка препарата                                                                                                    | іорудование – Эффективная доза Ограничения визуализации Примечания<br>Контрастный лекарственный препарата Путь введения – Наименование препарата Дозировка препарата<br>лерпическая реакция                                                                                                    | Уборудование         Эффективная доза         Ограничения визуализации         Примечания           ) Контрастный лекарственный препарата         Путь введения         Наименование препарата         Дозировка препарата           ллергическая реакция          Наименование препарата         Дозировка препарата | Уборудование         Эффективная доза         Ограничения визуализации         Примечания           Сконтрастный лекарственный препарата         Путь введения         Наименование препарата         Дозировка препарата                                                                                                    | Сохранить • Печать • Завершение случая •                                                                                                    | Уборудование       Эффективная доза       Ограничения визуализации       Примечания         Контрастный лекарственный препарат       Путь введения       Наименование препарата       Дозировка препарата         иллергическая реакция        Наименование препарата       Дозировка препарата                                                                                                    | Уборудование         Эффективная доза         Ограничения визуализации         Примечания           Контрастный лекарственный препарата         Путь введения         Наименование препарата         Дозировка препарата                                                                                                    |
| 26орудование – Эффективная доза Ограничения визуализации Примечания<br>Сконтрастный лекарственный препарата Путь введения – Наименование препарата Дозировка препарата<br>илергическая реакция                                                                                                    |                                                                                                    | дование – Эффективная доза Ограничения визуализации Примечания<br>итрастный лекарственный препарата Путь введения – Наименование препарата Дозировка препарата                                                                                                    | 5орудование → <u>Эффективная доза</u> <u>Ограничения визуализации</u> <u>Примечания</u><br>) Контрастный лекарственный препарата<br>Путь введения → Наименование препарата Дозировка препарата                                                                                                    | іорудование – Эффективная доза Ограничения визуализации Примечания Контрастный лекарственный препарата Путь введения – Наименование препарата Дозировка препарата лерпическая раакция                                                                                                    | Уборудование         Эффективная доза         Ограничения визуализации         Примечания           ) Контрастный лекарственный препарата         Путь введения         Наименование препарата         Дозировка препарата           ллергическая реакция          Наименование препарата         Дозировка препарата | Сборудование – Эффективная доза Ограничения визуализации Примечания СКОНТРАСТНЫЙ лекарственный препарата Путь введения – Наименование препарата Дозировка препарата                                                                                                    | Уборудование       Эффективная доза       Ограничения визуализации       Примечания         Контрастный лекарственный препарата       Путь введения       ч       Наименование препарата       Дозировка препарата         чллергическая реакция       ч       Наименование препарата       Дозировка препарата                                                                                                    | Оборудование       Эффективная доза       Ограничения визуализации       Примечания         Контрастный лекарственный препарата       Путь введения       Наименование препарата       Дозировка препарата         иллергическая реакция       Измение случая       Вавершение случая       Сохранить       Печать       Завершение случая                                                                                                    | Уборудование         Эффективная доза         Ограничения визуализации         Примечания           Сконтрастный лекарственный препарата         Путь введения         Наименование препарата         Дозировка препарата                                                                                                    |
| Оборудование         Эффективная доза         Ограничения визуализации         Примечания           Сконтрастный прекарственный препарата         Путь введения         Чаименование препарата         Дозировка препарата           иллергическая реакция         Составности с с с с с с с с с с с с с с с с с с                                                                                                    |                                                                                                    | дование – Зффективная доза Ограничения визуализации Примечания<br>итрастный лекарственный препарат Путь введения – Наименование препарата Дозировка препарата                                                                                                    | 5орудование – Эффективная доза Ограничения визуализации Примечания<br>) Контрастный лекарственный препарата Путь введения – Наименование препарата Дозировка препарата                                                                                                    | іорудование – Эффективная доза Ограничения визуализации Примечания<br>Контрастный лекарственный препарата Путь введения – Наименование препарата Дозировка препарата лергическая реакция                                                                                                    | Уборудование         Эффективная доза         Ограничения визуализации         Примечания           Контрастный лекарственный препарата         Путь введения         Наименование препарата         Дозировка препарата           ллергическая реакция          Наименование препарата         Дозировка препарата   | Эффективная доза         Ограничения визуализации         Примечания           Контрастный препарата         Путь введения         Чаименование препарата         Дозировка препарата                                                                                                    | Оборудование - Эффективная доза Ограничения визуализации Примечания Сконтрастный лекарственный препарата Путь введения - Наименование препарата Дозировка препарата иллергическая реакция Сохранить - Пачать - Завершение случая -                                                                                                    | 26орудование - Эффективная доза Ограничения визуализации Примечания Контрастный лекарственный препарата Монтрастный лекарственный препарата Путь введения - Наименование препарата Дозировка препарата Unepпическая реакция Сохранить - Печать - Завершение случая -                                                                                                    | Уборудование         Эффективная доза         Ограничения визуализации         Примечания           Контрастный лекарственный препарата         Путь введения         Наименование препарата         Дозировка препарата           уллергическая реакция         Путь введения         Наименование препарата         Дозировка препарата |
| Оборудование         Эффективная доза         Ограничения визуализации         Примечания           Контрастный лекарственный препарата         Путь введения         Чаименование препарата         Дозировка препарата                                                                                                    |                                                                                                    | дование – <u>Эффективная доза</u> <u>Ограничения визуализации</u> <u>Примечания</u><br>нтрастный лекарственный препарата Путь введения – Наименование препарата Дозировка препарата                                                                                                    | Уорудование         Эффективная доза         Ограничения визуализации         Примечания           ) Контрастный лекарственный препарата         Путь введения         ч         Наименование препарата         Дозировка препарата                                                                                                    | борудование – Эффективная доза Ограничения визуализации Примечания Контрастный лекарственный препарата Путь введения – Наименование препарата Дозировка препарата лергическая равкция                                                                                                    | Оборудование         Эффективная доза         Ограничения визуализации         Примечания           ) Контрастный лекарственный препарата         Путь введения         Наименование препарата         Дозировка препарата           ллергическая реакция          Наименование препарата         Дозировка препарата | 26орудование - Эффективная доза Ограничения визуализации Примечания Контрастный лекарственный препарата Путь введения - Наименование препарата Дозировка препарата                                                                                                    | Оборудование - Эффективная доза Ограничения визуализации Примечания Контрастный лекарственный препарат Путь введения - Наименование препарата Дозировка препарата Аллергическая реакция Сохранить - Печать - Завершение случая -                                                                                                    | Оборудование                                                                                                    | Оборудование - Эффективная доза Ограничения визуализации Примечания<br>Сконтрастный лекарственный препарата<br>Путь введения - Наименование препарата Дозировка препарата<br>иллергическая реакция                                                                                                    |
| Оборудование         Эффективная доза         Ограничения визуализации         Примечания           Контрастный лекарственный препарата         Путь введения         ч         Наименование препарата         Дозировка препарата           Аллергическая реакция         Кантрастный лекарственный препарата         Дозировка препарата         Дозировка препарата                                                                                                    |                                                                                                    | дование – Эффективная доза Ограничения визуализации Примечания<br>итрастный лекарственный препарата Путь введения – Наименование препарата Дозировка препарата                                                                                                    | Зорудование         Эффективная доза         Ограничения визуализации         Примечания           ) Контрастный лекарственный препарата         Путь введения         +         Наименование препарата         Дозировка препарата                                                                                                    | борудование         Эффективная доза         Ограничения визуализации         Примечания           Контрастный лекарственный препарата         Путь введения         Наименование препарата         Дозировка препарата           лергическая реакция          Наименование препарата         Дозировка препарата                                                                                                    | борудование         Эффективная доза         Ограничения визуализации         Примечания           Контрастный лекарственный препарата         Путь введения         ч         Наименование препарата         Дозировка препарата           ллергическая реакция                                                      | Оборудование → Эффективная доза Ограничения визуализации Примечания<br>Контрастный лекарственный препарат Путь введения → Наименование препарата Дозировка препарата                                                                                                    | Оборудование - Эффективная доза Ограничения визуализации Примечания Контрастный лекарственный препарата Путь введения - Наименование препарата Дозировка препарата Аллерпическая реакция Сохранить - Печать - Завершение случая -                                                                                                    | Сохранить                                                                                                    | Оборудование         Эффективная доза         Ограничения визуализации         Примечания           Контрастный лекарственный препарата         Муть введения         Наименование препарата         Дозировка препарата                                                                                                    |
| Оборудование         Эффективная доза         Ограничения визуализации         Примечания           Контрастный лекарственный препарата         Путь введения         Наименование препарата         Дозировка препарата           иллергическая реакция         Составния         Составния         Оборудование препарата         Дозировка препарата                                                                                                    |                                                                                                    | дование – Эффективная доза Ограничения визуализации Примечания итрастный лекарственный препарат Путь введения – Наименование препарата Дозировка препарата                                                                                                    | Зорудование         Эффективная доза         Ограничения визуализации         Примечания           ) Контрастный лекарственный препарата         Путь введения         Наименование препарата         Дозировка препарата                                                                                                    | Зорудование         Эффективная доза         Ограничения визуализации         Примечания           Контрастный лекарственный препарат         Путь введения         Наименование препарата         Дозировка препарата           лергическая реакция          Наименование препарата         Дозировка препарата                                                                                                    | Оборудование         Эффективная доза         Ограничения визуализации         Примечания           Контрастный лекарственный препарата         Путь введения         Наименование препарата         Дозировка препарата           ллергическая реакция          Наименование препарата         Дозировка препарата   | Оборудование         Эффективная доза         Ограничения визуализации         Примечания           Контрастный лекарственный препарата         Путь введения         Наименование препарата         Дозировка препарата           ллергическая реакция          Наименование препарата         Дозировка препарата                                                                                                    | Сохранить → Печать → Завершение случая → Сграничения визуализации Примечания Ограничения визуализации Примечания Примечания Примечания Сохранить → Печать → Завершение случая →                                                                                                    | Сохранить - Сохранить - Сохра | Оборудование         Эффективная доза         Ограничения визуализации         Примечания           Контрастный лекарственный препарата         Путь введения         Наименование препарата         Дозировка препарата           иллергическая реакция         Путь введения         Наименование препарата         Дозировка препарата |
| оборудование         Эффективная доза         Ограничения визуализации         Примечания           Контрастный лекарственный препарата         Муть введения         Чаименование препарата         Дозировка препарата                                                                                                    |                                                                                                    | дование – Эффективная доза Ограничения визуализации Примечания<br>итрастный лекарственный препарата Путь введения – Наименование препарата Дозировка препарата                                                                                                    | борудование         Эффективная доза         Ограничения визуализации         Примечания           ) Контрастный лекарственный препарата         Путь введения         Наименование препарата         Дозировка препарата                                                                                                    | борудование         Эффективная доза         Ограничения визуализации         Примечания           ) Контрастный лекарственный препарата         Путь введения         Наименование препарата         Дозировка препарата           лергическая равкция          Наименование препарата         Дозировка препарата                                                                                                    | оборудование • Эффективная доза Ограничения визуализации Примечания<br>Синтрастный лекарственный препарата<br>Лиргь введения<br>Лирергическая реакция                                                                                                    | Оборудование         Эффективная доза         Ограничения визуализации         Примечания           Контрастный лекарственный препарата         Путь введения         Чаименование препарата         Дозировка препарата                                                                                                    | оборудование - Эффективная доза Ограничения визуализации Примечания Контрастный лекарственный препарата Путь введения - Наименование препарата Дозировка препарата                                                                                                    | оборудование                                                                                                    | Оборудование         Эффективная доза         Ограничения визуализации         Примечания           Контрастный лекарственный препарата         Путь введения         Чаименование препарата         Дозировка препарата                                                                                                    |
| Силлергическая реакция                                                                                                    | Оборудование 🚽 Эффективная доза Ограничения визуализации Примечания                                                                                     | нтрастный лекарственный препарат Путь введения — Наименование препарата Дозировка препарата                                                                                                    | ) Контрастный лекарственный препарата Путь введения — Наименование препарата Дозировка препарата                                                                                                    | Контрастный лекарственный препарат         Путь введения <ul></ul>                                                                                                    | Сонтрастный лекарственный препарат Путь введения  Наименование препарата Дозировка препарата ллергическая реакция                                                                                                    | Сонтрастный лекарственный препарат Путь введения - Наименование препарата Дозировка препарата                                                                                                    | Контрастный лекарственный препарата Путь введения - Наименование препарата Дозировка препарата                                                                                                    | Сохранить • Печать • Завершение случая •                                                                                                    | Контрастный лекарственный препарата         Путь введения         Наименование препарата         Дозировка препарата                                                                                                    |
| Сонтрастный лекарственный препарат Путь введения - Наименование препарата Дозировка препарата Ллергическая реакция                                                                                                    |                                                                                                    | <b>жтрастный лекарственный препарат</b> Путь введения 🚽 Наименование препарата Дозировка препарата                                                                                                    | Контрастный лекарственный препарата         Путь введения <ul></ul>                                                                                                    | Контрастный лекарственный препарата         Путь введения         -         Наименование препарата         Дозировка препарата           лергическая реакция         -         -         -         -         -         -         -         -         -         -         -         -         -         -         -         -         -         -         -         -         -         -         -         -         -         -         -         -         -         -         -         -         -         -         -         -         -         -         -         -         -         -         -         -         -         -         -         -         -         -         -         -         -         -         -         -         -         -         -         -         -         -         -         -         -         -         -         -         -         -         -         -         -         -         -         -         -         -         -         -         -         -         -         -         -         -         -         -         -         -         -         -         -         -                                                                                                    | Контрастный лекарственный препарата           Путь введения         Наименование препарата         Дозировка препарата           ллергическая реакция                                                                                                    | Скитрастный лекарственный препарат Путь введения - Наименование препарата Дозировка препарата                                                                                                    | Сохранить • Лечать • Завершение случая •                                                                                                    | Сохранить • Печать • Завершение случая •                                                                                                    | Сонтрастный лекарственный препарата Путь введения – Наименование препарата Дозировка препарата                                                                                                    |
| Контрастный лекарственный препарат Путь введения — памменование препарата дозировка препарата                                                                                                    |                                                                                                    | онтрастный лекарственный препарат Путь введения 👻 наименование препарата дозировка препарата                                                                                                    | контрастный лекарственный препарат ПУТЬ ВВЕДЕНИЯ • паимелование препарата дозпровка препарата                                                                                                    | уконтрастным лекарственным препарат — Путь введения • наименование препарата дозвровка препарата — поличенская равкция                                                                                                    | ллергическая реакция                                                                                                    | Контрастный лекарственный препарат Путь введения — паимелование препарата доакровка препарата                                                                                                    | Сохранить • Печать • Завершение случая •                                                                                                    | Сохранить • Печать • Завершение случая •                                                                                                    | Сопроека преларата                                                                                                    |
| илергическая реакция                                                                                                    | Контрастный лекарственный препарат                                                                                                    |                                                                                                    |                                                                                                    | лерпическая реакция                                                                                                    | ллергическая реакция                                                                                                    | илергическая реакция                                                                                                    | Колергическая реакция<br>Сохранить ▼ Печать ▼ Завершение случая ▼                                                                                                    | Сохранить ▼ Печать ▼ Завершение случая ▼                                                                                                    | иллергическая реакция                                                                                                    |
| Аллергическая реакция                                                                                                    |                                                                                                    |                                                                                                    |                                                                                                    | лергическая реакция                                                                                                    | ллергическая реакция                                                                                                    | Аллергическая реакция                                                                                                    | Сохранить • Лечать • Завершение случая •                                                                                                    | Сохранить • Печать • Завершение случая •                                                                                                    | Аллергическая реакция                                                                                                    |
|                                                                                                    |                                                                                                    |                                                                                                    | лергическая реакция                                                                                                    |                                                                                                    |                                                                                                    |                                                                                                    | Сохранить 🔹 Печать 💌 Завершение случая 💌                                                                                                    | Сохранить • Печать • Завершение случая •                                                                                                    |                                                                                                    |
|                                                                                                    |                                                                                                    | ическая реакция                                                                                                    |                                                                                                    |                                                                                                    |                                                                                                    |                                                                                                    | Сохранить 👻 Печать 👻 Завершение случая 👻                                                                                                    | Сохранить • Печать • Завершение случая •                                                                                                    |                                                                                                    |
|                                                                                                    | Аллергическая реакция                                                                                                    | пическая реакция                                                                                                    |                                                                                                    |                                                                                                    |                                                                                                    |                                                                                                    | Сохранить 🔹 Печать 👻 Завершение случая 👻                                                                                                    | Сохранить • Печать • Завершение случая •                                                                                                    |                                                                                                    |
|                                                                                                    | Аллергическая реакция                                                                                                    | пическая реакция                                                                                                    |                                                                                                    |                                                                                                    |                                                                                                    |                                                                                                    | Сохранить 🔹 Печать 💌 Завершение случая 👻                                                                                                    | Сохранить • Печать • Завершение случая •                                                                                                    |                                                                                                    |
|                                                                                                    | Аллергическая реакция                                                                                                    | пическая реакция                                                                                                    |                                                                                                    |                                                                                                    |                                                                                                    |                                                                                                    | Сохранить 🔹 Печать 👻 Завершение случая 👻                                                                                                    | Сохранить • Печать • Завершение случая •                                                                                                    |                                                                                                    |
|                                                                                                    | Аллергическая реакция                                                                                                    | пическая реакция                                                                                                    |                                                                                                    |                                                                                                    |                                                                                                    |                                                                                                    | Сохранить 🔹 Печать 👻 Завершение случая 👻                                                                                                    | Сохранить • Печать • Завершение случая •                                                                                                    |                                                                                                    |
|                                                                                                    | Аллергическая реакция                                                                                                    | пческая реакция                                                                                                    |                                                                                                    |                                                                                                    |                                                                                                    |                                                                                                    | Сохранить 👻 Печать 💌 Завершение случая 💌                                                                                                    | Сохранить • Печать • Завершение случая •                                                                                                    |                                                                                                    |
|                                                                                                    | Аллергическая реакция                                                                                                    | пическая реакция                                                                                                    |                                                                                                    |                                                                                                    |                                                                                                    |                                                                                                    | Сохранить • Печать • Завершение случая •                                                                                                    | Сохранить • Печать • Завершение случая •                                                                                                    |                                                                                                    |
|                                                                                                    | Аллергическая реакция                                                                                                    | пческая реакция                                                                                                    |                                                                                                    |                                                                                                    |                                                                                                    |                                                                                                    | Сохранить • Печать • Завершение случая •                                                                                                    | Сохранить 🔹 Печать 👻 Завершение случая 👻                                                                                                    |                                                                                                    |
| ргическая реакция                                                                                                    |                                                                                                    |                                                                                                    |                                                                                                    | ргическая реакция                                                                                                    | ргическая реакция                                                                                                    | ргическая реакция                                                                                                    | рихчаская реакция<br>Хохранить 🔹 Печать 👻 Завершение случая 👻                                                                                                    | охранить   Печать  Завершение случал                                                                                                    | ргическая реакция                                                                                                    |
| ергическая реакция                                                                                                    |                                                                                                    |                                                                                                    |                                                                                                    | ергическая реакция                                                                                                    | ергическая реакция                                                                                                    | ертическая реакция                                                                                                    | ергическая реакция<br>Сохранить 👻 Печать 👻 Завершение случая 💌                                                                                                    | ергическая реакция<br>Сохранить ▼ Печать ▼ Завершение случая ▼                                                                                                    | ертическая реакция                                                                                                    |
| ергическая реакция                                                                                                    |                                                                                                    |                                                                                                    |                                                                                                    | ергическая реакция                                                                                                    | ергическая реакция                                                                                                    | ергическая реакция                                                                                                    | ергическая реакция<br>Сохранить 🔹 Печать 👻 Завершение случая 💌                                                                                                    | Сохранить ▼ Печать ▼ Завершение случая ▼                                                                                                    | ергическая реакция                                                                                                    |
|                                                                                                    |                                                                                                    |                                                                                                    | (En Naeckas Degrins                                                                                                    |                                                                                                    |                                                                                                    |                                                                                                    | Сохранить 🔹 Завершение случая 💌                                                                                                    | Сохранить 🔹 Печать 💌 Завершение случая 💌                                                                                                    |                                                                                                    |
|                                                                                                    | ергическая реакция                                                                                                    | пическая реакция                                                                                                    |                                                                                                    |                                                                                                    |                                                                                                    |                                                                                                    | Сохранить 🔹 Печать 👻 Завершение случая 👻                                                                                                    | Сохранить 🔹 Печать 💌 Завершение случая 💌                                                                                                    |                                                                                                    |
|                                                                                                    | ергическая реакция                                                                                                    | пическая реакция                                                                                                    |                                                                                                    |                                                                                                    |                                                                                                    |                                                                                                    | Сохранить 👻 Печать 👻 Завершение случая 👻                                                                                                    | Сохранить 🔹 Завершение случая 💌                                                                                                    |                                                                                                    |
|                                                                                                    | тергическая реакция                                                                                                    | пическая реакция                                                                                                    |                                                                                                    |                                                                                                    |                                                                                                    |                                                                                                    | Сохранить 🔹 Печать 👻 Завершение случая 👻                                                                                                    | Сохранить 👻 Печать 💌 Завершение случая 👻                                                                                                    |                                                                                                    |
|                                                                                                    | ерлическая реакция                                                                                                    | гическая реакция                                                                                                    |                                                                                                    |                                                                                                    |                                                                                                    |                                                                                                    | Сохранить 👻 Завершение случая 👻                                                                                                    | Сохранить 🔹 Печать 👻 Завершение случая 💌                                                                                                    |                                                                                                    |
|                                                                                                    | ерлическая реакция                                                                                                    | гическая реакция                                                                                                    |                                                                                                    |                                                                                                    |                                                                                                    |                                                                                                    | Сохранить 👻 Печать 👻 Завершение случая 👻                                                                                                    | Сохранить 🔹 Печать 👻 Завершение случая 💌                                                                                                    |                                                                                                    |
|                                                                                                    | ерлическая реакция                                                                                                    | лическая реакция                                                                                                    |                                                                                                    |                                                                                                    |                                                                                                    |                                                                                                    | Сохранить 👻 Печать 👻 Завершение случая 👻                                                                                                    | Сохранить 🔹 Печать 👻 Завершение случая 💌                                                                                                    |                                                                                                    |
|                                                                                                    | ергическая реакция                                                                                                    | пическая реакция                                                                                                    |                                                                                                    |                                                                                                    |                                                                                                    |                                                                                                    | Сохранить 👻 Печать 👻 Завершение случая 👻                                                                                                    | Сохранить 🔹 Завершение случая 💌                                                                                                    |                                                                                                    |
|                                                                                                    | ергическая реакция                                                                                                    | пинеская реакция                                                                                                    |                                                                                                    |                                                                                                    |                                                                                                    |                                                                                                    | Сохранить 👻 Печать 👻 Завершение случая 💌                                                                                                    | Сохранить 🔹 Завершение случая 💌                                                                                                    |                                                                                                    |
|                                                                                                    | ергическая реакция                                                                                                    | пическая реакция                                                                                                    |                                                                                                    |                                                                                                    |                                                                                                    |                                                                                                    | Сохранить 👻 Печать 👻 Завершение случая 👻                                                                                                    | Сохранить 👻 Печать 👻 Завершение олучая 💌                                                                                                    |                                                                                                    |
|                                                                                                    | ертическая реакция                                                                                                    | лическая реакция                                                                                                    |                                                                                                    |                                                                                                    |                                                                                                    |                                                                                                    | Сохранить 👻 Печать 👻 Завершение случая 👻                                                                                                    | Сохранить 🔹 Печать 👻 Завершение случая 💌                                                                                                    |                                                                                                    |
|                                                                                                    | ерпическая реакция                                                                                                    | лическая реакция                                                                                                    |                                                                                                    |                                                                                                    |                                                                                                    |                                                                                                    | Сохранить 👻 Печать 👻 Завершение случая 👻                                                                                                    | Сохранить 🔹 Печать 👻 Завершение случая 💌                                                                                                    |                                                                                                    |
|                                                                                                    | ертическая реакция                                                                                                    | пическая реакция                                                                                                    |                                                                                                    |                                                                                                    |                                                                                                    |                                                                                                    | Сохранить 👻 Печать 👻 Завершение случая 👻                                                                                                    | Сохранить • Печать • Завершение случая •                                                                                                    |                                                                                                    |
|                                                                                                    | пергическая реакция                                                                                                    | пическая реакция                                                                                                    |                                                                                                    |                                                                                                    |                                                                                                    |                                                                                                    | Сохранить 💌 Печать 💌 Завершение случая 💌                                                                                                    | Сохранить • Печать • Завершение случая •                                                                                                    |                                                                                                    |
|                                                                                                    | ергическая реакция                                                                                                    | пинеская реакция                                                                                                    |                                                                                                    |                                                                                                    |                                                                                                    |                                                                                                    | Сохранить 🔹 Печать 👻 Завершение случая 💌                                                                                                    | Сохранить 💌 Завершение случая 💌                                                                                                    |                                                                                                    |
|                                                                                                    | лергическая реакция                                                                                                    | пическая реакция                                                                                                    |                                                                                                    |                                                                                                    |                                                                                                    |                                                                                                    | Сохранить 🔹 Печать 👻 Завершение случая 💌                                                                                                    | Сохранить - Печать - Завершение случая -                                                                                                    |                                                                                                    |
|                                                                                                    | плерлическая реакция                                                                                                    | пическая реакция                                                                                                    |                                                                                                    |                                                                                                    |                                                                                                    |                                                                                                    | Сохранить • Печать • Завершение случая •                                                                                                    | Сохранить • Печать • Завершение случая •                                                                                                    |                                                                                                    |
|                                                                                                    | плергическая реакция                                                                                                    | пическая реакция                                                                                                    |                                                                                                    |                                                                                                    |                                                                                                    |                                                                                                    | Сохранить 🔹 Печать 💌 Завершение случая 💌                                                                                                    | Сохранить 💌 Печать 💌 Завершение случая 💌                                                                                                    |                                                                                                    |
|                                                                                                    | ллергическая реакция                                                                                                    | пическая реакция                                                                                                    |                                                                                                    |                                                                                                    |                                                                                                    |                                                                                                    | Сохранить 🔹 Печать 💌 Завершение случая 💌                                                                                                    | Сохранить • Завершение случая •                                                                                                    |                                                                                                    |
|                                                                                                    | Аллергическая реакция                                                                                                    | пическая реакция                                                                                                    |                                                                                                    |                                                                                                    |                                                                                                    |                                                                                                    | Сохранить - Печать - Завершение случая -                                                                                                    | Сохранить • Завершение случая •                                                                                                    |                                                                                                    |
|                                                                                                    | Аллергическая реакция                                                                                                    | пическая реакция                                                                                                    |                                                                                                    |                                                                                                    |                                                                                                    |                                                                                                    | Сохранить • Печать • Завершение случая •                                                                                                    | Сохранить • Печать • Завершение случая •                                                                                                    |                                                                                                    |
|                                                                                                    | Аллергическая реакция                                                                                                    | пическая реакция                                                                                                    |                                                                                                    |                                                                                                    |                                                                                                    |                                                                                                    |                                                                                                    |                                                                                                    |                                                                                                    |
|                                                                                                    | Аллергическая реакция                                                                                                    | пическая реакция                                                                                                    |                                                                                                    |                                                                                                    |                                                                                                    |                                                                                                    |                                                                                                    |                                                                                                    |                                                                                                    |
| Сохранить • Печать • Завершение случая •                                                                                                    | Аллергическая реакция<br>Сохранить • Печать • Завершение случая •                                                                                       | пическая реакция<br>хранить • Печать • Завершение случая •                                                                                                    | Сохранить • Печать • Завершение случая •                                                                                                    | Сохранить • Печать • Завершение случая •                                                                                                    | Сохранить • Печать • Завершение случая •                                                                                                    | Сохранить • Печать • Завершение случая •                                                                                                    |                                                                                                    |                                                                                                    | Сохранить • Печать • Завершение случая •                                                                                                    |

## Вкладка «Сведения об исследовании»

Для добавления направления, нажмите на кнопку «Добавить»

| Дата исследования<br>12.10.2023 | <b>= =</b> | Время:*<br>18:11 | <i>i</i> | Номер медицинской карты | След. посещение          | Отказался от обследования |
|---------------------------------|------------|------------------|----------|-------------------------|--------------------------|---------------------------|
| Тип исследования<br>Первичное   | •          | Направление:     | 1        | Дообследование          | Основание дообследования | Ŧ                         |

В открывшемся окне заполните номер и дату направления, из выпадающего списка заполните поле направившая организация после чего нажмите кнопку «ОК».

| Номер направления<br>54 | Дата направления<br>11.10.2023 |   |
|-------------------------|--------------------------------|---|
| Направившая организац   | ция                            |   |
| 000086 - Поликлиник     | (a №86                         | • |

При выборе отметки «Дообследование» откроется поле выбора «Основание дообследования», в раскрывающемся списке будут раннее созданные исследования, на основе которых будет создано текущее исследование.

| Дата исследования<br>12.10.2023 ВРемя.*<br>12.11 ГОР В Номер медицинской карты<br>Тип исследования<br>Первичное ▼ № 54 ГОР Дообследования<br>Первичное Фанканская сталания<br>Первичное Фанканская сталания<br>Первичное Фанканская с |       |
|----------------------------------------------------------------------------------------------------|-------|
| Тип исследования<br>Первичное ▼ № 54                                                                                                    | or) < |
| Маммография от 12.10.2023 (Самсонов С. С., врач-рентгеноло                                                                                                    |       |
| причина обращения                                                                                                    | )     |
|                                                                                                    |       |

После заполнения полей для добавления диагноза нажмите на кнопку «Добавить запись» и выберите тип диагноза

| цата исследования Время:"<br>2.10.2023 📰 🖬 18:11                                                                                                    | 1           | Номер медици<br>7 | инской карты                       | След. посещение<br>13.10.2023 |                            | Отказался от о | обследования |
|----------------------------------------------------------------------------------------------------|-------------|-------------------|------------------------------------|-------------------------------|----------------------------|----------------|--------------|
| ип исследования Направление:<br>Первичное ▼ № 54                                                                                                    | / i         | Доо               | обследование                       | снование дообс                | ледования                  |                | $\nabla$     |
| іричина обращения<br>Ілохое самочуствие                                                                                                    |             |                   |                                    |                               |                            |                |              |
| раткий анамнез<br>оловокружение                                                                                                    |             |                   |                                    |                               |                            |                |              |
|                                                                                                    |             |                   |                                    |                               |                            |                |              |
| Диагнозы                                                                                                    |             |                   |                                    |                               |                            |                |              |
| циагнозы<br>+ • ) / Ш                                                                                                    | -           |                   |                                    |                               |                            |                |              |
| <b>диагнозы</b> + ▼                                                                                                    | 1           |                   |                                    |                               |                            |                |              |
| циагнозы<br>+                                                                                                    | ]           |                   |                                    |                               |                            |                |              |
| Фиагнозы Предварительный диагноз Основное заболевание Сопутствующее заболевание Осложиение основного заболевания                                                                                                    | ]           |                   |                                    |                               |                            |                |              |
| <ul> <li>сиагнозы</li> <li>сиагноз</li> <li>предварительный диагноз</li> <li>Основное заболевание</li> <li>Сопутствующее заболевание</li> <li>Осложнение основного заболевания</li> <li>Внешние причины заболеваемости и смертности</li> <li>Конкурирующее заболевание</li> </ul> | ктивная доз | 38                | Ограничения визу                   | уализации                     | Примечания                 |                |              |
| Диагнозы                                                                                                    | ктивная доз | 38                | Ограничения визу<br>Наименование п | уализации                     | Примечания<br>Дозировка пр | репарата       |              |

Выберите диагноз в открывшемся окне и нажмите кнопку «ОК»

| Z12.                                                                                                    | _ <b>T</b> |
|----------------------------------------------------------------------------------------------------|------------|
| Z12.0 - Специальное скрининговое<br>обследование с целью выявления<br>новообразования желудка             | ^          |
| Z12.1 - Специальное скрининговое<br>обследование с целью выявления<br>новообразования желудочно-кишечного | о тракта   |
| Z12.2 - Специальное скрининговое<br>обследование с целью выявления<br>новообразования органов дыхания     |            |
| Z12.3 - Специальное скрининговое<br>обследование с целью выявления<br>новообразований молочной железы     |            |
| Z12.4 - Специальное скрининговое<br>обследование с целью выявления<br>новообразования шейки матки         |            |
| Z12.5 - Специальное скрининговое<br>обследование с целью выявления<br>новообразования простаты            |            |
| 712.6 - Специальное скрининговое                                                                          | w          |

После добавления Диагноза, заполните нижние поля, обратите внимание, что оборудование из вкладки «Оборудование» создается в отдельном модуле «Ведение оборудования»

| 1-1                                                                       | *          |
|---------------------------------------------------------------------------|------------|
| 254655866 - Esaote Mylabtwice                                             |            |
| 0148074146541 - Амплификатор Пцр                                          |            |
| 215919365 - Аппарат Для Анаэробного Культивирования                       |            |
| 787878787 - Аппарат Узи                                                   |            |
| 54161361161 - Биохимический Анализатор                                    |            |
| 8956226565522 - Гематологический Анализатор Для Форменных Элементов Крови |            |
| 05325744633548 - Коагулогический Анализатор                               |            |
| 132 - Рентген                                                             |            |
| 123 - Центрифуга                                                          | vanuaailuu |
| 132 - Рентген 0,5 1                                                       | Примечания |
| 110                                                                       |            |

#### Вкладка «Направления»

Во вкладке «Направления» имеется возможность создать направления, привязанные к редактируемому ЭПМЗ, а также просмотреть все направления пациента. Вкладка «Направления» доступна после сохранения случая.

| Сведения об исследовании Направле | Заключение               |  |
|-----------------------------------|--------------------------|--|
| +      Прикрепленные О Все направ | ления                    |  |
|                                   | Информация о направлении |  |
|                                   |                          |  |
|                                   |                          |  |
|                                   |                          |  |
|                                   |                          |  |
|                                   |                          |  |
|                                   |                          |  |
|                                   |                          |  |
|                                   |                          |  |
|                                   |                          |  |
|                                   |                          |  |
| ПЕЧАТЬ 🔻                          |                          |  |

Для создания направления нажмите кнопку «Добавить».

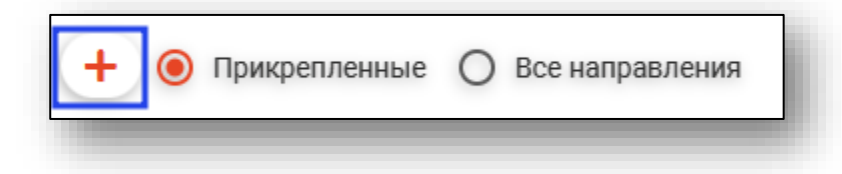

#### Будет открыто окно создания направления.

|                                                                 |                                          |   | Онкологический блок                              |          |                             |          |
|-----------------------------------------------------------------|------------------------------------------|---|--------------------------------------------------|----------|-----------------------------|----------|
| 🛓 🛄 🛑 Филатова Наталья Виталье                                  | вна 19.08.1996 🔍 🤌                       | ? | <ul> <li>Информация о том, куда выдае</li> </ul> | ется нап | равление                    |          |
| omen                                                            | Дата направления<br>05 07 2023           |   | B MO                                             | •        | В структурное подразделение | Ŧ        |
|                                                                 | Источник оплаты                          |   | Поле обязательно для заполнения<br>На должность  | Ŧ        | На специальность            | <b>.</b> |
| лії направления ле обязательно для заполнения Г врача           |                                          | • | Kippauv                                          |          |                             | _        |
| 78 Черкасова А. Е. (врач-терапевт, Взр                          | оослая поликлиника)                      | * |                                                  |          |                             |          |
| слуги                                                           |                                          | _ |                                                  |          |                             |          |
| Диагноз                                                         |                                          |   |                                                  |          |                             |          |
| Диагноз<br>148.2 - Хроническая форма фибри 🔻                    | <sup>Тип</sup><br>Установленный диагноз  | - |                                                  |          |                             |          |
| Диагноз(описание)                                               |                                          |   |                                                  |          |                             |          |
| Врач, установивший диагноз<br>Мышкин В. А. (врач-терапевт уча 🔻 | Дата установления диагноза<br>22.06.2023 |   |                                                  |          |                             |          |
| Степень обоснованности 🔻                                        | Тип нозологической единицы               | - |                                                  |          |                             |          |
| Толе обязательно для заполнения                                 | Поле обязательно для заполнения          |   |                                                  |          |                             |          |
| оступность записи<br>Оступна запись по направленин 🔻            | Причина недоступности записи             |   |                                                  |          |                             |          |
| боснование направления                                          |                                          |   |                                                  |          |                             |          |
|                                                                 |                                          |   |                                                  |          |                             |          |

При выборе типа направления (кроме типа «Другие (вакцинация)») кнопка «Сохранить» меняется на «Сохранить и подписать».

|                                                                                                    |                                                                                                    |            | • Онкологический блок                         |           |                               |
|----------------------------------------------------------------------------------------------------|----------------------------------------------------------------------------------------------------|------------|-----------------------------------------------|-----------|-------------------------------|
| 💁 🛄 Мешкова Ольга Сергеевна 03                                                                                                    | 8.03.1998 Q 🖋                                                                                                    | ?          | <ul> <li>Информация о том, куда ва</li> </ul> | ыдается н | направление                   |
|                                                                                                    | Дата направления                                                                                                    | -          | В МО                                          | •         | В структурное подразделение 🔹 |
| юмер                                                                                                    | 28.08.2023                                                                                                    |            | Поле обязательно для заполнения               |           |                               |
| ип направления<br>На плановую госпитализацию 🗸                                                                                                    | Источник оплаты<br>ОМС                                                                                                    | •          | На должность                                  | Ŧ         | На специальность 👻            |
| т врача                                                                                                    |                                                                                                    |            | Кврачу                                        |           | ~                             |
| 23461 Мышкин В. А. (врач-терапевт у                                                                                                    | частковый, Взрослая поликлиника)                                                                                                    | ) 🔻        |                                               |           |                               |
|                                                                                                    |                                                                                                    |            |                                               |           |                               |
|                                                                                                    |                                                                                                    |            |                                               |           |                               |
| зименование комплекснои услуги                                                                                                    |                                                                                                    |            |                                               |           |                               |
|                                                                                                    |                                                                                                    |            |                                               |           |                               |
| CUAL                                                                                                    |                                                                                                    |            |                                               |           |                               |
|                                                                                                    |                                                                                                    | ( <b>F</b> |                                               |           |                               |
| Лиагноз                                                                                                    |                                                                                                    |            |                                               |           |                               |
| - philities                                                                                                    |                                                                                                    |            |                                               |           |                               |
|                                                                                                    | Тип                                                                                                    |            |                                               |           |                               |
| Диагноз 👻                                                                                                    | Установленный диагноз                                                                                                    | -          |                                               |           |                               |
|                                                                                                    |                                                                                                    |            |                                               |           |                               |
| Поле обязательно для заполнения                                                                                                    |                                                                                                    |            |                                               |           |                               |
| Поле обязательно для заполнения                                                                                                    |                                                                                                    |            |                                               |           |                               |
| Поле обязательно для заполнения<br>Диагноз(описание)                                                                                                    |                                                                                                    |            |                                               |           |                               |
| Поле обязательно для заполнения<br>Диагноз (описание)<br>Врач, установивший диагноз                                                                                                    | Дата установления диагноза                                                                                                    |            |                                               |           |                               |
| Пале обязательно для заполнения<br>Диагноз(описание)<br>Врач, установивший диагноз<br>Поле обязательно для заполнения                                                                                                    | Дата установления диагноза<br>Поле обязательно для заполнения                                                                                                  |            |                                               |           |                               |
| Поле обязательно для заполнения<br>Диагноз(описание)<br>Врач, установивший диагноз<br>Поле обязательно для заполнения                                                                                                    | Дата установления диагноза<br>Поле обязательно для заполнения                                                                                                  | _          |                                               |           |                               |
| Поле обязательно для заполнения<br>Диагноз(описание)<br>Врач, установивший диагноз<br>Поле обязательно для заполнения<br>Степень обоснованности<br>▼                                                                                                    | Дата установления диагноза<br>Поле обязателью для заполнения<br>Тип нозологической единицы                                                                     | _          |                                               |           |                               |
| Поле обязательно для заполнения<br>Диагноз(описание)<br>Врач, установивший диагноз<br>Поле обязательно для заполнения<br>Степень обоснованности<br>Поле обязательно для заполнения                                                                                                    | Дата установления диагноза<br>Поле обязательно для заполнения<br>Тип нозологической единицы<br>Поле обязательно для заполнения                                 | _          |                                               |           |                               |
| Поле обязательно для заполнения<br>Диагноз(описание)<br>Врач, установивший диагноз<br>Поле обязательно для заполнения<br>Степень обоснованности<br>Поле обязательно для заполнения<br>Поле обязательно для заполнения                                                                                                    | Дата установления диагноза<br>Поле обязательно для заполнения<br>Тип нозологической единицы<br>Поле обязательно для заполнения                                 | _          |                                               |           |                               |
| Пале обязательно для заполнения<br>Диагноз(описание)<br>Врач, установивший диагноз •<br>Поле обязательно для заполнения<br>Степень обоснованности •<br>Поле обязательно для заполнения<br>Доступность записи<br>Доступность записи                                                                                                    | Дата установления диагноза<br>Поле обязательно для заполнения<br>Тип нозологической единицы<br>Поле обязательно для заполнения<br>Причина недоступности записи |            |                                               |           |                               |
| Пале обязательно для заполнения<br>Диагноз(описание)<br>Врач, установивший диагноз<br>Поле обязательно для заполнения<br>Степень обоснованности<br>Поле обязательно для заполнения<br>Доступность записы по направления<br>Степутность запись по направления<br>Степутно запись по направления<br>Степутно запись по направления<br>Степутность запись по направления<br>Степутность запись по направления<br>Степутность запись по направления<br>Степутность запись по направления<br>Степутность запись по направления<br>Степутность запись по направления<br>Степутность запись по направления<br>Степутность степутность степутность<br>Степутность степутность<br>Степутность степутность<br>Степутность степутность<br>Степутность<br>Степутнос | Дата установления диагноза<br>Поле обязательно для заполнения<br>Тип нозологической единицы<br>Поле обязательно для заполнения<br>Причина недоступности записи | _          |                                               |           |                               |
| Поле обязательно для заполнения<br>Диагноз(описание)<br>Врач, установивший диагноз •<br>Поле обязательно для заполнения<br>Степень обоснованности •<br>Поле обязательно для заполнения<br>Доступность записы по направлении •                                                                                                    | Дата установления диагноза<br>Поле обязательно для заполнения<br>Тип нозологической единицы<br>Поле обязательно для заполнения<br>Причина недоступности записи | _ III<br>• |                                               |           |                               |
| Поле обязательно для заполнения<br>Диагноз(описание)<br>Врач, установивший диагноз<br>Поле обязательно для заполнения<br>Степень обоснованности<br>Поле обязательно для заполнения<br>Доступность записы по направлении<br>>>>>>>>>>>>>>>>>>>>>>>>>>>>>>>>>>>>                                                                                                    | Дата установления диагноза<br>Поле обязательно для заполнения<br>Тип нозологической единицы<br>Поле обязательно для заполнения<br>Причина недоступности записи | _          |                                               |           |                               |
| Поле обязательно для заполнения<br>Диагноз(описание)<br>Врач, установивший диагноз<br>Поле обязательно для заполнения<br>Степень обоснованности<br>Поле обязательно для заполнения<br>Поле обязательно для заполнения<br>Доступность запись по направления<br>чоснование направления                                                                                                    | Дата установления диагноза<br>Поле обязателью для заполнения<br>Тип нозологической единицы<br>Поле обязательно для заполнения<br>Причина недоступности записи  | _          |                                               |           |                               |
| Пале обязательно для заполнения<br>Диагноз(описание)<br>Врач, установивший диагноз •<br>Поле обязательно для заполнения<br>Степень обоснованности •<br>Поле обязательно для заполнения<br>Доступность запись по направления •<br>Косснование направления                                                                                                    | Дата установления диагноза<br>Поле обязательно для аполиения<br>Тип нозологической единицы<br>Поле обязательно для авполиения<br>Причина недоступности записи  |            |                                               |           |                               |
| Пале обязательно для заполнения<br>Диагноз (описание)<br>Врач, установивший диагноз •<br>Поле обязательно для заполнения<br>Степень обоснованности •<br>Поле обязательно для заполнения<br>Доступность записы<br>Доступна запись по направления •                                                                                                    | Дата установления диагноза<br>Поле обязательно для заполнения<br>Тип нозологической единицы<br>Поле обязательно для заполнения<br>Причина недоступности записи |            |                                               |           |                               |

#### Основная информация

В разделе «Основная информация» заполняется основная информация о направлении.

| Номер                                                               |                        | Дата направления<br>17.04.2023 |  |   |
|---------------------------------------------------------------------|------------------------|--------------------------------|--|---|
| Тип направления                                                     |                        | Источник оплаты                |  |   |
| На обспеловацие                                                     | -                      | OMC                            |  | - |
| От врача<br>178 Черкасова А. Е. (врач-т                             | ералевт Взр            | оспая поликлиника)             |  | • |
| От врача<br>178 Черкасова А. Е. (врач-т<br>Наименование комплексной | ерапевт, Взр           | ослая поликлиника)             |  | • |
| От врача<br>178 Черкасова А. Е. (врач-т<br>Наименование комплексной | ерапевт, Взр<br>услуги | ослая поликлиника)             |  | • |

Для внесения услуг в направление нажмите на кнопку «Выбрать значение из списка».

| Услуги |  |
|--------|--|

Будет открыто окно «Услуги», в котором необходимо выбрать нужные услуги из списка.

|            | 🝸 🏠 🔲 Только выбранные                                                                         |
|------------|------------------------------------------------------------------------------------------------|
|            | А01.01.001 - Сбор анамнеза и жалоб в<br>дерматологии                                           |
|            | А01.01.001.001 - Сбор анамнеза и жалоб при<br>термических, химических и электрических ожогах   |
| □ <u>☆</u> | А01.01.002 - Визуальное исследование в<br>дерматологии                                         |
| □ ☆        | А01.01.002.001 - Визуальное исследование при<br>термических, химических и электрических ожогах |
| □ <u>☆</u> | А01.01.003 - Пальпация в дерматологии                                                          |
| □ <u>☆</u> | А01.01.003.001 - Пальпация при термических,<br>химических и электрических ожогах               |
| □ ☆        | А01.01.004 - Сбор анамнеза и жалоб в<br>косметологии                                           |
| □ ☆        | А01.01.005 - Определение дермографизма                                                         |
| Π.         | А01.02.001 - Сбор анамнеза и жалоб при                                                         |

# Диагноз

В разделе «Диагноз» заполняется подробная информация о диагнозе.

| диагноз                                                                                                    |                                                                                                    |           |
|----------------------------------------------------------------------------------------------------|----------------------------------------------------------------------------------------------------|-----------|
| Диагноз                                                                                                    | Тип                                                                                                    |           |
| 148.2 - Хроническая форма фибри 🔻                                                                                                    | Установленный диагноз                                                                                     | •         |
| Диагноз(описание)                                                                                                    |                                                                                                    |           |
|                                                                                                    |                                                                                                    |           |
| Врач, установивший диагноз<br>Мышкин В. А. (врач-терапевт уча 🔻                                                                                  | Дата установления диагноза<br>22.06.2023                                                                  |           |
| Врач, установивший диагноз<br>Мышкин В. А. (врач-терапевт уча<br>Степень обоснованности                                                          | Дата установления диагноза<br>22.06.2023<br>Тип нозологической единицы                                    | -         |
| Врач, установивший диагноз<br>Мышкин В. А. (врач-терапевт уча<br>Степень обоснованности<br>Поле обязательно для заполнения                       | Дата установления диагноза<br>22.06.2023<br>Тип нозологической единицы<br>Поле обязательно для заполнения | -<br>-    |
| Врач, установивший диагноз<br>Мышкин В. А. (врач-терапевт уча<br>Степень обоснованности<br>Поле обязательно для заполнения<br>Доступность записи | Дата установления диагноза<br>22.06.2023<br>Тип нозологической единицы<br>Поле обязательно для заполнения | _ <b></b> |

# Онкологический блок

(в разработке)

# Информация о том, куда выдаётся направление

В данном разделе заполняется информация об адресате направления. В первую очередь выбирается МО, после чего остальные поля становятся доступны для заполнения.

|                                 |   | в отруктурное подразделение | - |
|---------------------------------|---|-----------------------------|---|
| Поле обязательно для заполнения |   |                             |   |
| На должность                    | ~ | На специальность            | Ŧ |
|                                 |   |                             |   |

Для завершения создания направления нажмите кнопку «Сохранить»/«Сохранить и подписать» в правом нижнем углу формы.

В случае нажатия на кнопку «Сохранить и подписать» откроется окно выбора криптопровайдера. Выберите необходимый и нажмите «Ок».

| ×        |
|----------|
| <b>_</b> |
|          |
|          |
|          |
|          |
|          |
|          |
| ОК       |
|          |

В открывшемся окне выберите нужную подпись и нажмите «Ок».

| Выберите подпись врача                                     | ×        |
|------------------------------------------------------------|----------|
|                                                            | <b>T</b> |
| главный врач медицинской организации                       |          |
| Выдан: Тестовый УЦ ИнфоТеКС<br>Действителен по: 02.12.2023 |          |
| Тип контейнера: ViPNetDirectory                            |          |
|                                                            |          |
|                                                            |          |
|                                                            |          |
|                                                            |          |
|                                                            | ОК       |

При сохранении данные отправляются в РИР.СЭМД, также выполняется подписание направления и формирование ЭМД (для последующей отправки в РИР.РЭМД).

# Фильтрация

Имеется возможность отобразить все направления пациента, либо только прикреплённые к открытому ЭПМЗ.

| + | ۲ | Прикрепленные | 0 | Все направления |  |
|---|---|---------------|---|-----------------|--|
| - |   |               | _ |                 |  |

#### Информация о направлении

В разделе «Информация о направлении» отображается краткая информация о направлении.

| №23 от 02.07.2021, На<br>обследование в Поликлиника | Информация о направлении                                 |
|-----------------------------------------------------|----------------------------------------------------------|
|                                                     | № направления: 23 (Создано, отправлено в РИР)            |
|                                                     | Тип направления: На обследование                         |
|                                                     | Дата создания: 02.07.2021                                |
|                                                     | В МО: Поликлиника №86                                    |
|                                                     | К врачу:                                                 |
|                                                     | Диагноз: 149.9 - Нарушение сердечного ритма неуточненное |
|                                                     | ОТМЕНИТЬ НАПРАВЛЕНИЕ                                     |
|                                                     |                                                          |

### Отмена направления

При нажатии кнопки «Отменить направление» в разделе «Информация о направлении» направление будет отменено.

# Редактирования направления

Для редактирования направления откройте его двойным кликом мыши. Отменённое направление редактировать запрещено.

# Печать

Для печати направления требуется выбрать направление в списке, нажать кнопку «Печать» и выбрать действие «Печать направления».

Для направлений, которые содержат услугу с кодом A04.30.001.003 или A04.30.001.004, доступно действие «Печать направления на скрининг I (1130н)». Выберите нужное направление из списка одним кликом, нажмите на кнопку «Печать» и выберите действие «Печать направления на скрининг I (1130н)»

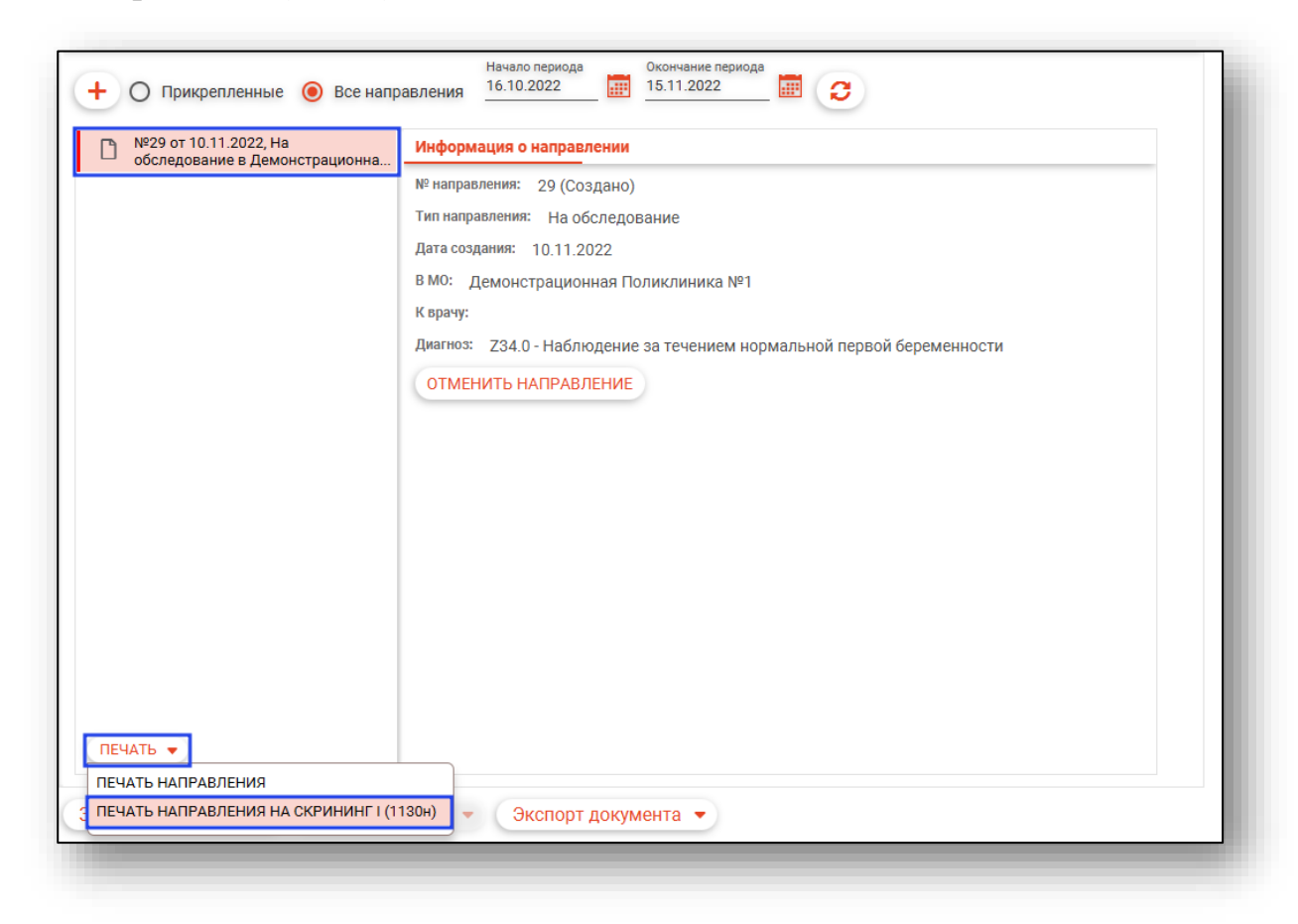

# Вкладка «Заключение»

Заполнения данные, после чего нажмите кнопку «Сохранить» обратите внимание, информация из вкладки «Результат второго чтения» заполняется по аналогии со вкладкой «Результат первого чтения»

|                                                                       | DEDITA 19.00.1990               |                  | 301334020304 CHNNC 01300101330 1Ch. T/ (310) 334-03-10 ID |
|-----------------------------------------------------------------------|---------------------------------|------------------|-----------------------------------------------------------|
| Сведения об исследовании                                              | Направления                     | Заключение       |                                                           |
| Результат первого чтения                                              | Результат второ                 | ого чтения       |                                                           |
| Дата заключения<br>08.10.2023                                         | Время заключения<br>22:45       | 0 🖬              |                                                           |
| Сотрудник (врач), оформивший проток<br>Самсонов Сергей Сергеевич (вра | <sup>ол</sup><br>ч-рентгенолог) |                  | <b>*</b>                                                  |
| Категория<br>К1 - Норма                                               |                                 | •                | Тип Пяжелая диспла                                        |
| Действие<br>Участив в скрининге, маммография                          | раз в два года по ме            | сту жительства   |                                                           |
| Протокол исследования                                                 |                                 |                  |                                                           |
| ,                                                                     |                                 |                  |                                                           |
| Подробное описание результатов провед<br>Отклонения не выявлены       | енного рентгенологическ         | ого исследования |                                                           |
| Заключение по результатам рентгенологі                                | ческого исследования            |                  |                                                           |
| Отклонения не выявлены                                                |                                 |                  |                                                           |
| Рекомендации по дополнительном                                        | у или контрольному а            | бследованию      |                                                           |
|                                                                       |                                 |                  |                                                           |
|                                                                       |                                 |                  |                                                           |
|                                                                       |                                 |                  |                                                           |
|                                                                       |                                 |                  |                                                           |
|                                                                       |                                 |                  |                                                           |
|                                                                       |                                 |                  |                                                           |
|                                                                       |                                 |                  |                                                           |
|                                                                       |                                 |                  |                                                           |
|                                                                       |                                 |                  |                                                           |